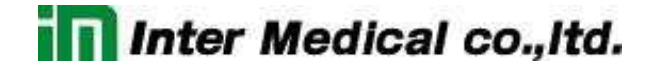

2010.02.24

Multiclamp 700B

日本語マニュアル

株式会社インターメディカル

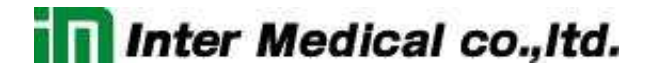

### 目次

| 1. | イン   | トロク  | 『クション                                                        | 4   |
|----|------|------|--------------------------------------------------------------|-----|
| 2. | イン   | ストー  | -ルと基本操作                                                      | 6   |
| 2  | .1.  | イン   | ストール                                                         | 6   |
|    | 2.1. | 1.   | 付属品                                                          | 6   |
|    | 2.1. | 2.   | MultiClamp 700B の接続                                          | 8   |
|    | 2.1. | 3.   | MultiClamp 700B の認識                                          | 8   |
| 2  | .2.  | ファ   | ンクションチェック                                                    | .10 |
|    | 2.2. | 1.   | MultiClamp 700B の通信                                          | .10 |
|    | 2.2. | 2.   | MultiClamp 700B Commander のパラメータ設定                           | .10 |
|    | 2.2. | 3.   | MultiClamp 700B Commander の設定ファイル                            | .12 |
|    | 2.2. | 4.   | ノイズテスト                                                       | 12  |
|    | 2.2. | 5.   | キャリブレーション                                                    | 13  |
| 3. | チュ   |      | リアル                                                          | 15  |
| 3  | .1.  | Tuto | prial 1 - Electrode in the BATH: Voltage Clamp               | 15  |
| 3  | .2.  | Tuto | prial 2 - Electrode in the BATH: Current Clamp               | .16 |
| 3  | .3.  | Tuto | prial 3 - Giga Seal Configuration                            | .17 |
| 3  | .4.  | Tuto | prial 4 - Whole-cell Configuration: Voltage Clamp            | 20  |
| 3  | .5.  | Tuto | prial 5 - Whole-Cell Configuration: Current Clamp            | .24 |
| 3  | .6.  | Tuto | prial 6 - Whole-Cell Configuration: Automatic Mode Switching | 29  |
| 4. | リフ   | アレン  | /ス                                                           | 32  |
| 4  | .1.  | パネ   | ・ルの説明                                                        | 32  |
|    | 4.1. | 1.   | フロントパネル                                                      | .32 |
|    | 4.1. | 2.   | リアパネル                                                        | .33 |
| 4  | .2.  | 画面   | īの説明                                                         | .35 |
| 4  | .3.  | ツー   | ·ルボタン                                                        | 36  |
| 4  | .4.  | Opti | ion ツール                                                      | .37 |
|    | 4.4. | 1.   | General タブ                                                   | .37 |
|    | 4.4. | 2.   | Gains タブ                                                     | .40 |
|    | 4.4. | 3.   | Auto タブ                                                      | .42 |
|    | 4.4. | 4.   | Audio タブ                                                     | .45 |
|    | 4.4. | 5.   | Quick Select タブ                                              | .46 |
|    | 4.4. | 6.   | Advanced タブ                                                  | 47  |
|    | 4.4. | 7.   | About タブ                                                     | 48  |

MULTICLAMP 700B 日本語マニュアル, COPYRIGHT JUNE 2006, INTERMEDICAL CO., LTD.

| 4.5. | メータ表示とモード設定    | 49 |
|------|----------------|----|
| 4.6. | ボルテージクランプモード設定 | 50 |
| 4.7. | カレントクランプモードの設定 | 57 |

1. イントロダクション

Multiclamp 700B は電気生理と電気化学のための、コンピュータ制御の微小電極増幅器です。 シングチャンネルとホールセルのボルテージパッチクランプ、パッチクランプと微小電極の高速カ レントクランプ、イオン選択電極の記録ができ、オプションのヘッドステージを使用して、アンペロメ トリー・ボルタンメトリー、バイレイヤーの記録など有能で多用途な増幅器です。

Multiclamp 700B は2つのプライマリーヘッドステージ(CV-7 ヘッドステージ)を使用可能で、加 えて2つの補助ヘッドステージ(オプションの HS-, VG-ヘッドステージ)を使用することができます。 各 CV-7 ヘッドステージはボルテージクランプ専用の電流-電圧コンバータと、カレントクランプ専用 のボルテージフォロワを搭載しています。よって、ユーザが低ノイズのパッチクランプ記録と高速カ レントクランプ記録を切り替えることができます。また、オプションの CV-7 ヘッドステージを使用し て、バイレイヤー記録も可能です。

Multoclamp 700B は従来の Axon Instruments の増幅器と同様に、アナログ入出力装置です。 よって、BNC タイプの入出力端子を使用して、デジタルインターフェース、オシロスコープ、その他 記録機器と接続して通信します。フロントパネルにはつまみとスイッチが全くありません。代わりに、 Multiclamp 700B Commander を使用し操作され、コンピュータ上で動作し、USB ケーブルで通 信します。

コンピュータ制御はスマートな自動機能を可能にします。例えば、容量補正、ブリッジバランス、 オフセットなどです。テレグラフ情報はソフトウェアメッセージで通信され、ゲイン、フィルター、容量、 入出カスケーリング、記録モードを含みます。

Multiclamp 700B Commander のインターフェースは記録ソフトウェアと完全に独立しています。 よって、様々なでデータ記録パッケージと一緒に使用することが可能です。例えば、Digidata 1200A 以降のデジタイザと pCLAMP7 以降のソフトウェアに対応します。ただし、テレグラフ機能 は pCLAMP9 以降でサポートします。サードパーティーソフトウェアについては、Web ページの Development Kit を参照して下さい。

増幅器のソフトウェア制御がいくつかのユーザにとって使用しにくい機能だと認識しています。 コンピュータ上のマウスで制御したくない場合は、オプションの Soft Panel デバイスで Multiclamp 700B を制御できます。Soft Panel は Multiclamp 700B Commander の拡張ハードウェアです。 マウスやキーボード制御をつまみやボタンで置き換えることが可能です。

Multoclamp 700B は洗練された増幅器です。経験豊かな研究者も経験がない研究者も、このマニュアルを完全に読み、機器に慣れることをお奨めします。以下の章のファンクションチェックとチュートリアルでは、Patch-1U モデルセルによる抵抗と RC 回路を使用して、電極、ギガシール、ホールセル記録を模擬し、段階的に使用方法について解説します。

- 2. インストールと基本操作
- 2.1. インストール
- 2.1.1. 付属品

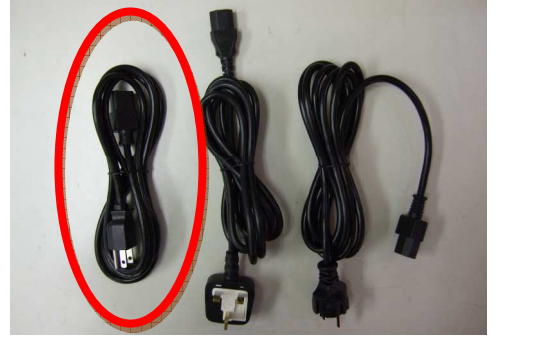

□ 日本国内専用 AC 電源ケーブル

- Multiclamp Commander 700B ソフトウェア
   Multiclamp 700B を制御するソフトウェアです。
- USB2 ケーブル
   PC と Multiclamp 700B を接続するための USB2
   ケーブルです。
- CV-7B ヘッドステージ(2個)
   Multiclamp700B に接続するヘッドアンプです。
- 1mm-2mm ピンコード(2本)
   PATCH 1U モデルセルと CV-7B ヘッドステージの
   GND を接続するためのコードです。
- □ 1mm(2本) CV-7B ヘッドステージの GND 端子に接続できま す。リファレンス用などご自由にお使い下さい。

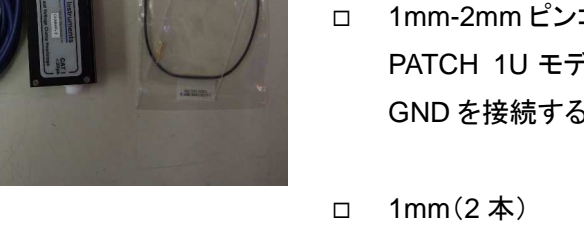

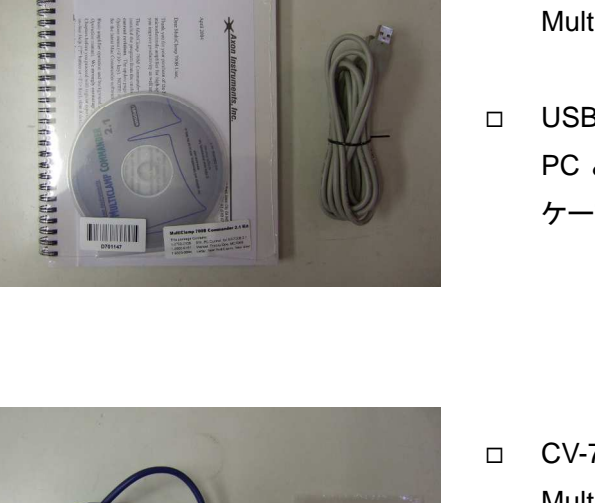

6

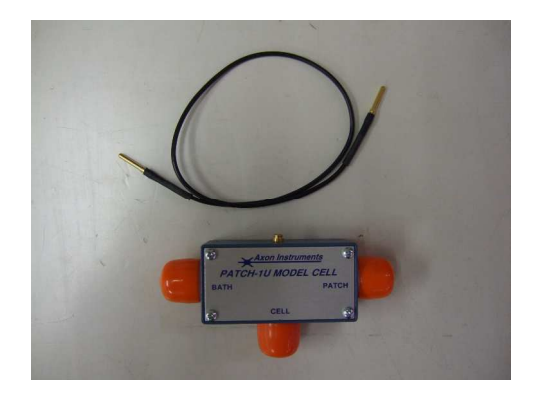

- PATCH 1U モデルセル(2個)
   抵抗とコンデンサを内蔵した模擬細胞で、動作チェックなどに使用します。
- 2mm-2mm ピンコード(2本)
   特に必要ありません。ご自由にお使い下さい。

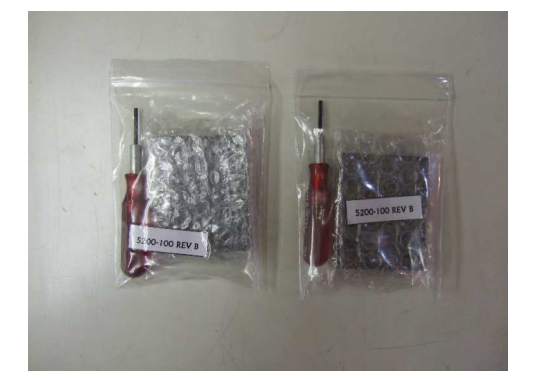

ベースプレートと六角ドライバ(2個)
 マニピュレータなどに CV-7B ヘッドステージ取り付けるためベースプレートと六角ドライバです。

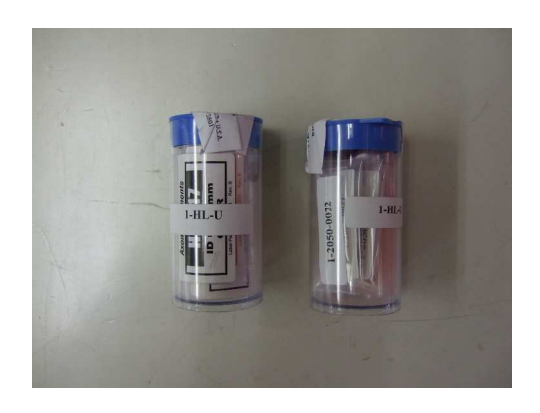

 電極ホルダー(2個)
 CV-7B ヘッドステージに電極を取り付けるための電
 極ホルダーです。

- 2.1.2. MultiClamp 700B の接続
  - Multiclamp 700B のリアパネルにある USB コネクタと PC の USB ポートを USB ケーブ ルで接続します。
  - CV-7 ヘッドステージ をリアパネルにある D-SUB コネクタの#1 と#2 にそれぞれ接続し ます。電源を入れる前に接続して下さい。また、リアパネルの D-SUB コネクタには白色 のキャップが付いています。これは接続ミスを防止するために取り付けられています。
  - 電源ケーブルを接続し、電源スイッチを" I "にして電源を On にします。フロントパネルの POWER LED が点灯、各チャンネルの VOLTAGE CLAMP LED が点灯します。 Windows は自動的に新しい Device として認識します。
  - 4. オプションの Soft Panel を使用する場合は、別の USB ポートに Soft Panel を接続しま す。
- 2.1.3. MultiClamp 700B の認識
  - CD もしくは Web サイトからダウンロードした Multiclamp 700B Commander のインスト ーラーを起動します。インストールが完了するとデスクトップに MultiClamp 700B のショ ートカットが作成されます。
  - MultiClamp 700B のアイコンをダブルクリックして MultiClamp 700B Commander を起動します。最初に MultiClamp 700B Commander のアップデートを行うか聞かれます。 もし、CD からインストールした場合は、最新版をダウンロードすることをお薦めします。
  - 次に Device Selection ダイアログが開きます。MultiClamp Hardware を選択して Scan ボタンをクリックします。認識されると MultiClamp 700B のシリアル番号が表示されます。 もし、認識されない場合は別の USB ポートで試して下さい。

| Device Selection                   | × |
|------------------------------------|---|
| MultiClamp SoftPanel               |   |
| O Demo Mode    MultiClamp Hardware |   |
| Serial Number: 00103421 💌 Scan     |   |
| Found 1 MultiClamp.                |   |
| No MultiClamp currently open.      |   |
|                                    |   |
| OK Cancel Help                     |   |

- 4. オプションの Soft Panel を使用する場合は、Soft Panel タブをクリックして Scan ボタン をクリックします。認識したら、OK ボタンをクリックして完了です。
- 5. MultiClamp 700B Commander のウィンドウのタイトルバーに MultiClamp 700B のシリ アル番号が表示されます。 SpftPanel が認識された場合は Soft Panel アイコン
  - ( )がグレー表示からカラー表示になります。

## 2.2. ファンクションチェック

- 2.2.1. MultiClamp 700B の通信
  - MultiClamp 700B のフロントパネルの STATUS LED が点滅するのを確認して下さい。 これは、MultiClamp 700B Commander から MultiClamp 700B へのポーリングを示しています。
  - Channel 1 Mode と Channel 2 Mode の Voltage Clamp(VC)と Current Clamp(I=0, IC)のボタンを押して、モードを切り替えて下さい。MultiClamp700B のフロントパネルに ある VOLTAGE CLAMP と CURRENT CLAMP の LED が連動して点灯するのを確認 して下さい。

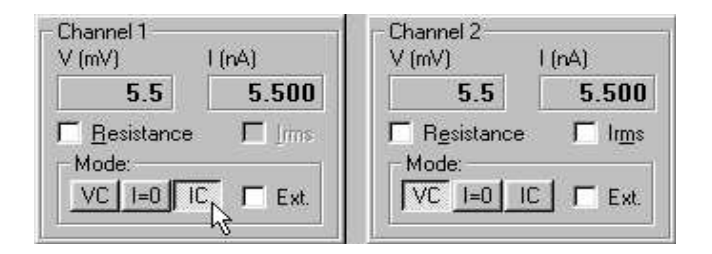

2.2.2. MultiClamp 700B Commander のパラメータ設定

### グリッド制御

Holding の電圧パラメータをマウスで左ドラッグし、マウスを上下に移動させて下さい。
 1mV 単位で数値が変化することを確認して下さい。ホイールマウスの場合は、ホイール
 を動かして数値を変化することもできます。

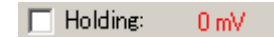

- Shift キーを押しながら Holding の電圧パラメータをマウスで左ドラッグし、マウスを上下 に移動させて下さい。5mV 単位で数値が変化することを確認して下さい。
- Ctrl キーを押しながらHoldingの数値パラメータをマウスで左ドラッグし、マウスを上下に 移動させて下さい。20mV 単位で数値が変化することを確認して下さい。
- 4. Cp Fast の黒点ボタンをマウスの左ボタンでドラッグし、マウスを上下に移動させて下さい。キャパシタンスパラメータ(pF)が変化することを確認して下さい。さらに、マウスを左

右に移動させて下さい。時定数パラメータ( Ⴝ)が変化することを確認して下さい。

Cp Fast: 0.000 pF 🛛 🏭 0.500 μs

#### 直接入力

5. Holding の数値パラメータをマウスの左ボタンでダブルクリックして下さい。直接に数値 パラメータを入力できることを確認して下さい。

| Holding: | 0 |
|----------|---|

#### リスト選択

6. Seal Testの周波数パラメータを右クリックして下さい。リスト選択ができることを確認して 下さい。

|       |       | Contra   | 10 ml (A | 100 Hz |
|-------|-------|----------|----------|--------|
| 2 Hz  | 20 Hz | ✓ 100 Hz | 1 kHz    | 1      |
| 5 Hz  | 50 Hz | 200 Hz   |          | 0.50   |
| 10 Hz | 60 Hz | 500 Hz   |          | 10.0   |

Primary Output(もしくは Secondary Output)フィールドを右クリックして下さい。出力信号のリスト選択ができることを確認して下さい。

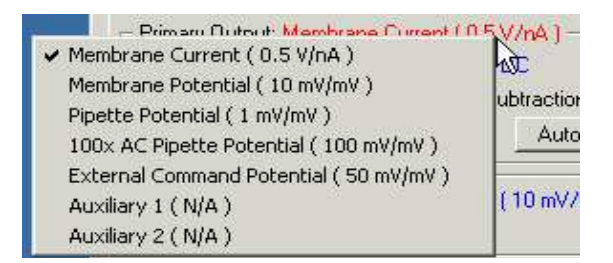

8. Holding の数値パラメータをマウスで右クリックして下さい。グリッド設定の感度を設定で きること確認して下さい。

| Г | Holding:<br>Seal Tes | 2  | ✓ Fine (x1) |
|---|----------------------|----|-------------|
|   | Cp Fast:             | 0. | Coarse (x5) |

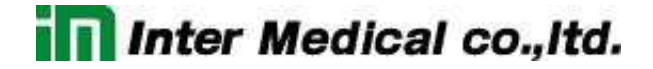

- 2.2.3. MultiClamp 700B Commander の設定ファイル
  - 1. MultiClamp 700B Commanderを任意に設定し、Save Setting ボタン()を押して下 さい。Save Setting ダイアログでファイル名を入力して設定を保存して下さい。ファイル 拡張子は MCC です。
  - 2. Option ボタン()を押し、Quick Select タブを選択して下さい。Browse ボタンを押し て MCC ファイルを選択して下さい。
  - 3. MultiClamp Commander パネルに戻り、右上にある Quick Select ボタン(123) にマウスを移動させて下さい。MCC ファイル名がポップアップで表示されます。Quick Select ボタンを押して下さい。設定した MCC ファイルが読み込まれることを確認して下 さい。
- 2.2.4. ノイズテスト
  - 1. CV-7 ヘッドステージの入力を開放して下さい。
  - CV-7 ヘッドステージをアルミ缶やアルミホイルでシールドして、アルミ缶やアルミホイル をグランドに落として下さい。
  - 3. 場合によっては、シグナルグランドとケースグランドを接続して下さい。
  - 4. Irms チェックボックスをチェックして下さい。

| ms (pA) |      |
|---------|------|
| 2       | 2.60 |
|         | rms  |

5. Option ボタン( )の Gain タブからフィードバック抵抗を変更して、各抵抗における Irmsを測定して下さい。それらの値が許容範囲内であることを確認して下さい。

| フィードバック抵抗 | ノイズ        |
|-----------|------------|
| 50M Ω     | 2.0 pArms  |
| 500M Ω    | 0.8 pArms  |
| 5G Ω      | 0.5 pArms  |
| 50G Ω     | 0.15 pArms |

6. 1~5をもう1つのヘッドステージで行って下さい。

12

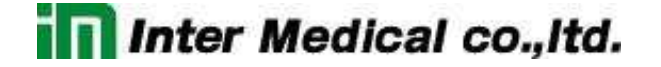

#### 2.2.5. キャリブレーション

- フロントパネルの SCALED OUTPUT もしくは SCOPE OUTPUT をオシロスコープに接続して下さい。
- 2. オシロスコープはリアパネルの SYNC OUTPUT と接続して同期して下さい。
- 3. Reset to Program Default ボタン( <sup>2</sup>)を押して、MultiClamp 700B をデフォルト設定に して下さい。

#### 50G Range

- Option ボタンの Gain タブにおいて、Voltage Clamp セクションのフィードック抵抗を 50G
   Ωに設定して下さい。MultiClamp 700B Commander のメイン画面に戻って下さい。
- 5. CV-7 ヘッドステージに PATCH-1U モデルセルの PATCH を接続して下さい。
- 6. Seal Test のチェックボックスをチェックし、振幅 100mV、周波数 50Hz に設定して下さい。

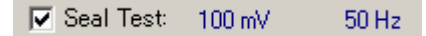

7. Auto Cp Fast ボタン押して、電極容量のトランジェントをキャンセルして下さい。

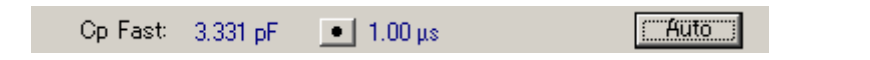

 オーバーショートの立ち上がり時間が 50 µ以下であることを確認して下さい。また、矩形 波の振幅が 500mVp-p±50mV であることを確認して下さい。

#### 5G Range

- 9. Option ボタンの Gain タブにおいて、Voltage Clamp セクションのフィードック抵抗を 5G Ωに設定して下さい。MultiClamp 700B Commander のメイン画面に戻って下さい。
- 10. Auto Cp Fast ボタンを押して下さい。
- 11. 矩形派の振幅が 50mVp-p±5mV であることを確認して下さい。

### 500M Range

- Option ボタンの Gain タブにおいて、Voltage Clamp セクションのフィードック抵抗を 500MΩに設定して下さい。MultiClamp 700B Commander のメイン画面に戻って下さい。
- 13. Seal Test のチェックボックスをチェックし、振幅 25mV に設定して下さい。
- 14. CV-7A ヘッドステージに PATCH-1U モデルセルの CELL を接続して下さい。
- 15. Auto Whole Cell ボタンと Auto Cp Fast ボタンを押して下さい。
- 16. 矩形波の振幅が約 25mVp-p であることを確認して下さい。

#### 50M Range

- 17. Option ボタンの Gain タブにおいて、Voltage Clamp セクションのフィードック抵抗を50M Ωに設定して下さい。MultiClamp 700B Commander のメイン画面に戻って下さい。
- 18. Output Gain を 10 に設定して下さい。

Output Gain: 10

- 19. Auto Whole Cell ボタンと Auto Cp Fast ボタンを押して下さい。
- 20. 矩形波の振幅が約 25mVp-p であることを確認して下さい

## 3. チュートリアル

- 3.1. Tutorial 1 Electrode in the BATH: Voltage Clamp
  - Multiclamp Comannder の Reset to Program Defaults をクリックして、設定をリセット し下さい。また、F6 キーで設定をリセットできます。

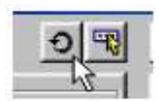

MulticImap 700B は V-Clamp モードに設定され、フロントパネルの The Primary Output BNC は Membrane Current (0.5V/nA)に設定されているはずです。

- Channel 1 のヘッドステージにモデルセルの BATH を接続し、1mm-2mm コードをヘッ ドステージとモデルセルに接続して下さい。ヘッドステージはアルミホイールかメタルボ ックスでシールドして下さい。
- フロントパネルの Channel 1の Primary Output をオシロスコープに接続して下さい。 オシロスコープを 0.5V/division, 2ms/division, トリガーは Line に設定して下さい。
- Pipette Offset ボタンをクリックして、オシロスコープの波形を確認して下さい。簡単に 電流値をゼロにすることができます。このとき、Pipette Offset ボタンはグレー表示にな りロックされます。

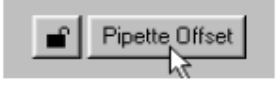

5. Seal Test チェックボックスをチェックして下さい。

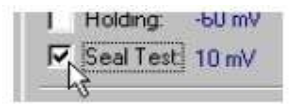

オシロスコープに周期的なパルス波形を確認できます。このとき、リアパネルの SYNC Output からトリガー信号が出力されています。Seal Test のパルスの振幅を

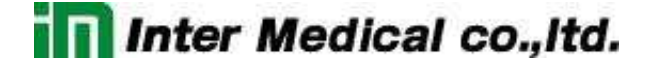

10mVに設定して下さい。オシロスコープには 0.5V が確認できます。

10M Ωの BATH 抵抗に 10mV が印加され、電流 1nA が流れます。Primary Output のスケーリングは Membrane Current 0.5V/nA なので 0.5V が出力されます。

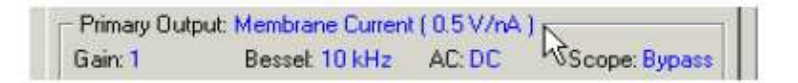

Multiclamp Commander の Channel 1 のメータの下にある Resistance チェックボッ クスをチェックすると、Channel 1 のメータにモデルセルの 10M  $\Omega$ が確認できます。

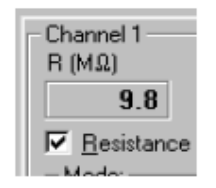

6. Seal Test の振幅と周波数をマウスで変更することができるか確認して下さい。

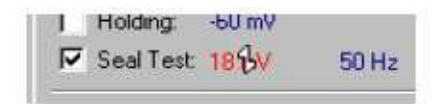

- 3.2. Tutorial 2 Electrode in the BATH: Current Clamp
  - 1. Tutorial 1 のステップ 1-3 を行って下さい。
  - 2. MulticImap Commnader の Mode で IC ボタンをクリックして下さい。タブが I-Clamp に 変わり、MulticIamp700B のフロントパネルの Current Clamp ランプが点灯します。

| Mode:      | IC F E     | st.     |
|------------|------------|---------|
| V-Clamp 1  | Clamp 1 V- | Clamp 2 |
| F Holding: | 0.0 pA     |         |
| Tuning:    | 1.00 nA    | 100 Hz  |

- 3. Pipette Offset ボタンをクリックします。Tutorial 1のステップ4と同様になります。
- 4. Tuning チェックボックスをチェックして下さい。

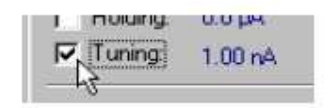

オシロスコープに周期的なパルス波形が確認できます。Tuning の振幅は 1nA に設定して下さい。オシロスコープには 100mV が確認できます。

10M Ωの BATH 抵抗に 1nA が流され、10mV が発生します。 Primary Output のスケー リングは Membrane Potential 10mV/mV なので 100mV が出力されます。

Channel 1 のメータの下にある Resistance チェックボックスをチェックすると、Channel 1 のメータにモデルセルの 10M  $\Omega$ が確認できます。

- 5. Tuningの振幅と周波数をマウスで変更することができるか確認して下さい。
- 3.3. Tutorial 3 Giga Seal Configuration
  - 1. Tutorial 1 のステップ 1-3 を行って下さい。また、ヘッドステージにはモデルセルの PATCH を接続して下さい。
  - オシロスコープで Primary Output を確認して下さい。約 5mV peak-to-peak のノイズが 確認できるはずです。Primary Output のスケーリングが 0.5V/nA なので 10pA の電流 が流れていることになります。
  - 3. Option toolbar ボタンを押します。

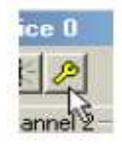

Channel 1 ヘッドステージのフィードバック抵抗はデフォルトで 500M Ωに設定されていま

す。ヘッドステージのフィードバック抵抗の値を大きくすると、ヘッドステージのゲインが 大きくなりより小さい信号を測定することができます。

科学的に証明されていませんが、経験上、フィードバック抵抗の値が大きいとノイズは小 さくなります。よって、大きい値のフィードバック抵抗は Patch 測定で使用されます。50G Ωを選択して下さい。

| General Gains .                                                                                                    | Audio   Quick Select   Ad | ivanced About |
|----------------------------------------------------------------------------------------------------|---------------------------|---------------|
| Channel 1                                                                                                    | Channel 2                 |               |
| Voltage Clamp<br>Feedback Resi                                                                                                    | stor Experiment Type      | Range         |
| C 50 MΩ                                                                                                    | Whole Cell                | 1 - 200 nA    |
| and the second of the second second se | Whole Cell                | 0.1 - 20 nA   |
| • 500 MΩ                                                                                                    | AA HOLE CEIL              |               |
| • 500 MΩ • 5 GΩ                                                                                                    | Patch                     | 10 - 2000 pA  |

- オシロスコープに約150mVが確認できます。このとき、Primary Output のスケーリング は 0.05V/pA となっているので、ノイズは 3pAp-p となります。変更前と比較して3分の1 に縮小されます。ですが、数 pA のシングルチャンネルの測定には、大きなノイズです。 小さい電流値をはっきり見るには、Primary Output をフィルターに通す必要があります。
- 5. Primary Output のフィルターは Muliclamp Commander の Bessel:10kHz から選択で きます。2kHz に設定すると、Primary output の peak-to-peak ノイズを約 0.5pA に縮小 できます。これは、ほとんどのシングルチャネル測定に十分な値です。

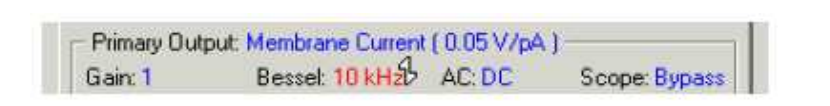

- このセクションでは MultiClamp Commander の3つの調整パラメータを紹介します。
   (Output Gain, AC, Scope)
  - Output Gain は Primary Output の出力ゲインを調整します。フィードバック抵抗のレンジ変更とは異なり、ノイズ振幅の縮小には効果がありません。
  - ACは Primary Output をハイパスフィルタに通します。これは DC オフセットや低周 波数を削除するのに使用します。

- Scope は MultiClamp700Bのフロントパネルの SCOPE BNC に対してフィルターを 有効にします。初期設定では、SCOPE BNC は Primary Output と同じ信号が出力 されます。しかし、状況によって SCOPE Output 信号のフィルターを Primary Output 信号よりさらにフィルタリングしたいときなどに使用できます。
- フィードバック抵抗を 500M Ωに設定し、Bessel filter 10kHz に設定して下さい。Gain は 1 に設定します。Seal Test の周波数を 200Hz に設定します。Seal Test チェックボックス をチェックします。オシロスコープには 1V 程度、もしくはもっと大きなトランジェントが確認 できます。

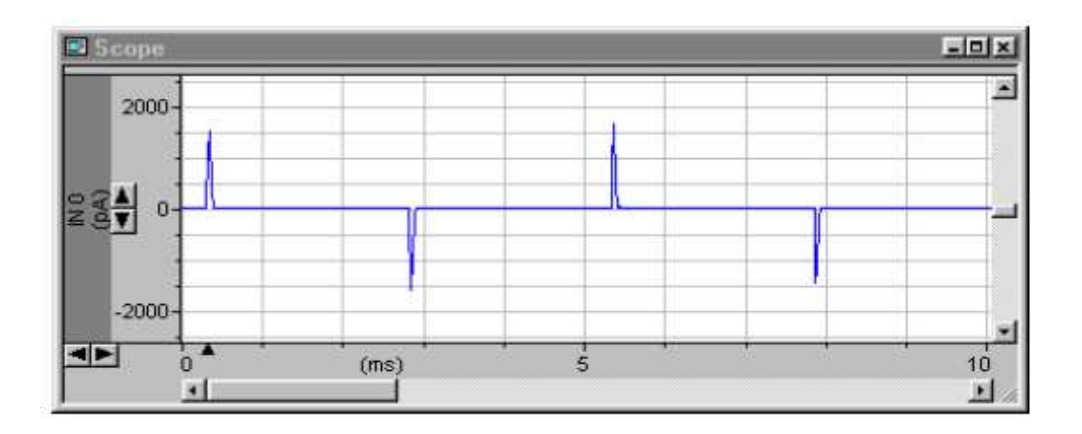

このトランジェントはモデルセルの5pFを充電している結果で、パッチ電極の容量を再現 しています。実際の実験ではこれらのトランジェントは好まれません。というのは、トラン ジェントが増幅器の測定範囲を飽和して、測定電流にひずみを引き起こす可能性がある からです。これらのトランジェントは、Multiclamp700B Commander のメインウィンドウ の Cp Fast と Cp Slow を調整して除去することができます。

 マウスカーソルをCp Fastボタンの上に移動します。カーソルは十字カーソルに変わります。Shift キーを押しつつ、マウスを垂直と平行にスライドさせます。すると、時間定数と容量の値がそれぞれ変化します。また、マウスカーソルを各パラメータの上に移動して 直接入力することで、個別に調整することができます。

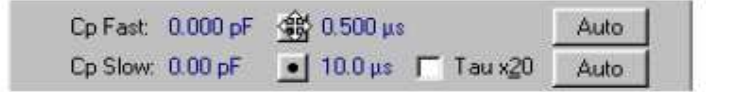

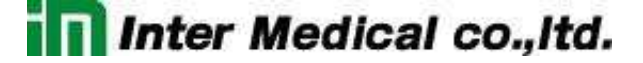

オシロスコープ上には、振幅とわずかなトランジェントの減衰変化を確認することができます。Cp Fast capacitance が 5pF に向かうとともに、トランジェントは小さくなります。

- 9. トランジェントを除去する他の方法として、Cp Fast Auto ボタンを押すことで可能です。 約5pFと1 μs の最適値を探してくれます。しかし、実際の実験では、マニュアル操作で最 適に除去する必要があります。
- 時には PATCH 状態でも、Fast トランジェントを除去した後に、より遅い容量トランジェントが見られることがあります。これは Cp Slow で補正するこができます。遅いトランジェントが小さくなります。
- 11. すでに、容量トランジェントは補正してあります。Multiclampo700B がオーバーローしな い場合はSeal Test パルスの振幅を増加することができます。Seal Test の振幅を10mV から 100mV に設定します。ダブルククリックして 100 と入力して下さい。オシロスコープ の表示がクリアされて、振幅が約 5mV になるはずです。

Primary Output の Membrane Current gain は 0.5V/nA に設定してあれば、10pA に相当します。よって、モデルセルの抵抗は R=V/I=100mV/10pA=10G Ωと計算されます。 Resistance チェックボックスをチックするとそれが確認できます。

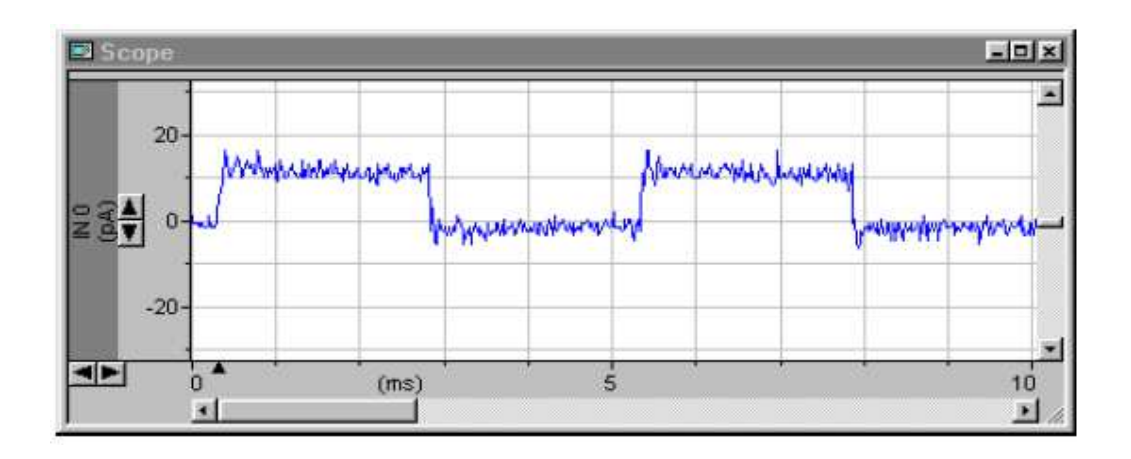

- 3.4. Tutorial 4 Whole-cell Configuration: Voltage Clamp
  - 1. Multiclamp Commander をデフォルトにリセットして、シールテスト周波数を200Hz に設定して下さい。モデルセルの CELL を CV-7B ヘッドステージに接続して下さい。
  - 2. Seal Test チェックボックスをチェックして下さい。2ms を超えると減衰する 0.5V のトラン

ジェントが Primary Output に現れます。(オシロスコープが Multi clamp700B の SYCN output を使用して同期すれば、これらを再現するのは簡単です。)

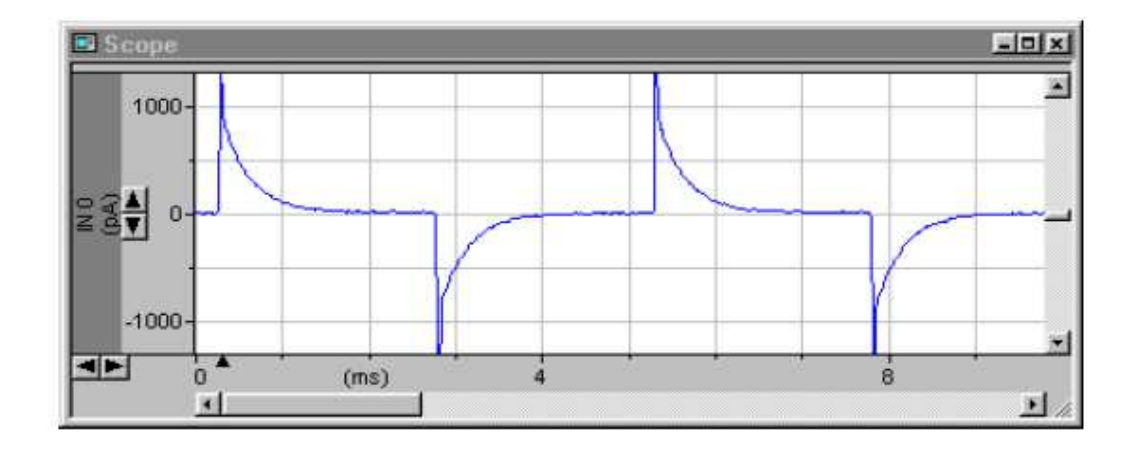

トランジェントの速い成分は擬似電極(5pF)を反映し、遅い成分は擬似容量(33pF)を反映しています。さらに、10mVのシールテストのステップによって、トランジェントは 20pAに相当する 10mVの水平域まで減衰します。 これはモデルセルの入力抵抗、10mV/20pA=500MΩの抵抗が引き起こしているもので

す。これはメータの下の Resistance チェックボックスをチェックすることによって確認できます。

 実際の細胞では、Whole-Cell モードにいく前に、Holding 電圧を設定します。Holding チェックボックスをチェックして、Holding 電圧を設定します。Glider control によって負の Holding 電圧を印加します。(例えば-60mV)

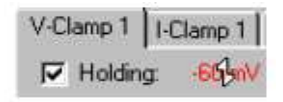

 速い要素のトランジェントをキャンセルしたいことがあります。Whole Cell チェックボック スをチェックし、容量補正(pF)と直列抵抗(MΩのパラメータを調整するためのトグルボタ ンを使用します。マウス操作の効果を促進させるには、シフトキーを押しながら調整しま す。

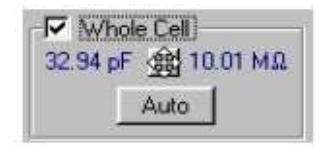

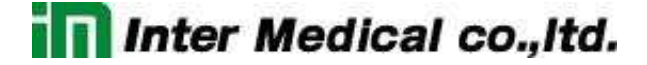

遅い反応は完全に補正できるでしょう。最適値としては33pF(モデルセル容量)と10MΩ (モデルセル電極抵抗)付近になるはずです。 遅いトランジェントをキャンセルした後に小さくて速いトランジェントを再現することがあり ます。Cp Fast Auto ボタンを押すことによって削除することができます。

- 遅いトランジェントをキャンセルする代替的方法としては Auto ボタンがあります。試して みましょう。glider control で 100pF と 100M Ωのように不適切な値に設定した後、Auto ボタンを押すと、33pF と 10M Ω付近の数値に変更してくれます。実際の実験においては、 遅いトランジェントを適切にキャンセルするためにはマニュアルで調整することが必要で す。
- 6. Cp Fast の Auto ボタンを押して下さい。トランジェントの速い要素をキャンセルしてくれま す。

残りのステップ波形は、モデルセルの入力抵抗を通した電流量になるはずで、 Multiclamp700B の Leak Subtraction 機能を使用してキャンセルすることができます。 この減算は Primary Output に有効で、voltage command と直線性があります。 (Chapter5のLeak Subtractionを参考)Leak Subtraction チェックボックスをチェックし、 Auto ボタンを押すか、glider control で設定して下さい。

この最適値はモデルセルの入力抵抗であり、約 500M Ωです。完全に反応を補正すためには、Whole Cell と Cp Fast の手動調整が必要です。

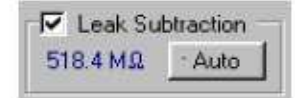

Leak Subtraction のすぐ左に Output Zero ボタンがあります。これは Leak Subtraction と少し異なるオフセット削除機能です。Output Zero はハイパスフィルタの動作をし、 Voltage Command と直線性はなく、一定の DC オフセットを減算します。例えば、Leak Subtractionをオフにして、Output Zeroをオンにして下さい。ベースラインを変化しても、 ステップ波形の振幅は変化しません。

 
 ・直列抵抗(Rs)は、通常は電極の先端付近にある不要な抵抗成分と考えられ、ヘッドス テージ回路と細胞膜との間に介入しています。Rs(直列抵抗のことで電極抵抗など)は V-CImap モードにおいて問題を引き起こし、可能な限り小さくする必要があります。これ
 は機械的または電気的の両方で可能です。詳細は Chapter5 で説明しますが、以下に 電気的な Rs 補正を前もって説明します。

- Seal Test を 10mV,100Hz で加え、Cp Fast と Whole Cell 補正をステップ 6 のように調整し、Output Zero と Leak Subtraction はオフにして Seal Test の振幅を 50mV に増やして下さい。Primary Output current 信号(~1ms)において遅い立ち上がりの関連性が抵抗の問題というのは明らかです。目的は Rs 補正で立ち上がり 時間を速めることです。
- 9. Rs Compensation チェックボックスをチェックし、Bandwidth を 5kHz に設定して、 Prediction と Correction コントロールを連動して変更します。

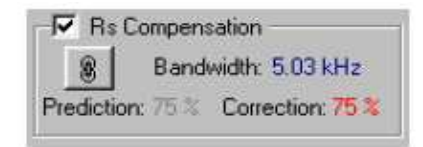

Glider コントロールを使い、オシロスコープで Primary Output 信号を確認しながら、ゆっ くりと目標を目指して Prediction もしくは Correction のパーセントを設定します。トレース はノイズが大きくなり、立ち上がりエッジは速くなり、トランジェントの立ち上がりが大きく なります。設定が 80%付近を超えるとトランジェントは大きくなり、急激に増減して本格 的に発振します。この Rs 補正の方法は Bandwidth との連携を上手に行えば、 Prediction と Correction は振動がなければ最高の補正を提供します。詳細は Chapter 5 の SERISE RESISTANCE COMPENSATION で説明します。

10. Multiclamp700B は V-Clamp とI-Clamp のコマンドステップを、外部パルスジェネレータ もしくはコンピュータから使用できるように設計されています。同時に、Multiclamp Commander の Pulse ボタンは、on-off ステップの振幅と遅延を設定して、パルスを印加 することもできます。

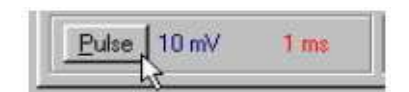

いろいろなパルスの設定をしてみましょう。Primary Output 信号を確認しながら Pulse ボタンを繰り返して押して試して下さい。ここで、パルス遅延はリストから選択します。(マ ウスの位置を duration 領域の上で右クリックするとリストが表示されます)。

```
Inter Medical co., Itd.
```

- 3.5. Tutorial 5 Whole-Cell Configuration: Current Clamp
  - 1. MulticImap Commander をリセッして下さい。I-Clamp モードにおいて、Option メニューの Gain タブで 50M  $\Omega$ レンジを選択して下さい。
  - 2. モデルセルの CELL ポジションをヘッドステージに接続して、Auto Pipette Offset ボタン をクリックして下さい。
  - 3. Channel1 で IC ラベルのボタンを押します。 タブは I-Clamp 1 になり、MulicImap700B のフロントパネルの Current Clamp ライト(緑)が点灯し、 Primary Output は Membrane Potential を表示します。
  - 次に Holding チェックボックスをチェックし、glider コントロールを使用して Holding 電流 (pA)を変更して下さい。このときに、オシロスコープで Primary Output 信号、Multiclamp 700B Commander の電圧メータを確認して下さい。Holding 電流とともに擬似膜の電圧 はスムーズに変化する。

| V-Clamp 1 | I-Clamp 1           |
|-----------|---------------------|
| F Holdin  | g: 0.0 pAB          |
| 🔲 Tuning  | g: 1.00 nA @ 100 Hz |

 Holding をオフにして Tuning チェックボックスをチェックして、Primary Output をモニタして下さい。これは I-Clamp 回路に連続した矩形波の電流パルスを注入します。Primary Output に鋸歯文(きょしもん)が確認できます。

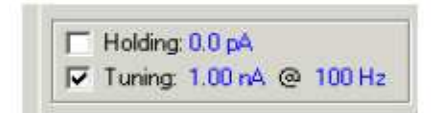

鋸歯文の各セグメントは実際のところ、急上昇を完全に落ち着かせることができません。

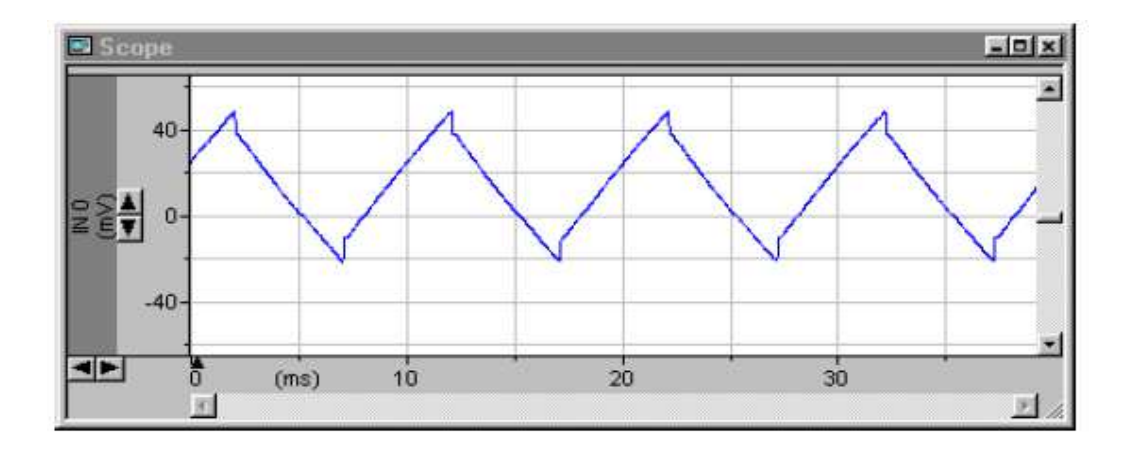

6. Tuning 周波数を 50Hz に設定して下さい。ここで注目すべきことは、オシロスコープのタイムベースが広がり、鋸歯文の各セグメントの始まりにおいてステップが見られることです。このステップは擬似電極の抵抗が原因です。Whole-Cell V-Clamp のように電極抵抗は問題を引き起こし、電気的に補正する必要があります。I-Clamp モードでは、Bridge Balance を使用して Rs を補正します。

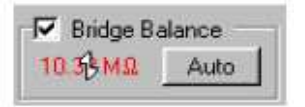

Bridge Balance チェックボックスをチェックし、glider コントロールを使用してステップが 除去できるまで M Ωを変更します。もう1つの方法は、Auto Bridge Balance ボタンを押し て自動調整することです。モデルセルの電極抵抗は 10M Ωですが、CELL ポジションで は若干高い値(14M Ω付近)が記録されるかもしれません。なぜなら、直列抵抗は cell の 容量と抵抗も含まれているからです。

Bridge Balance の左に Output Zero ボタンがあります。これは V-Clamp の場合と 全く同じに機能します。DC オフセットを除去します。

7. カレントクランプでは、電極浮遊容量が加わる可能性があります。この問題は pipette capacitance の電気的補正によって除去することができます。

Glider コントロール使って、Pipette Capacitance Neutralization(pF)の値を増加させ、 Ctrl キーを押しながらマウスを移動させてさらに拡大します。このとき、オシロスコープで Primary Output を確認して下さい。

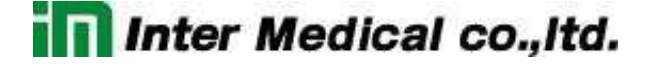

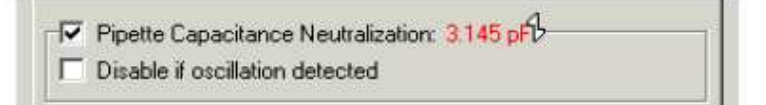

ここで注目すべきことは、約3pF以上に増加すると各鋸歯文の始まりで減衰発振が起こることです。さらに進めると、フルスケールの振動になります。振動をいっぱいまで増加させると、下図に見られるようになります。

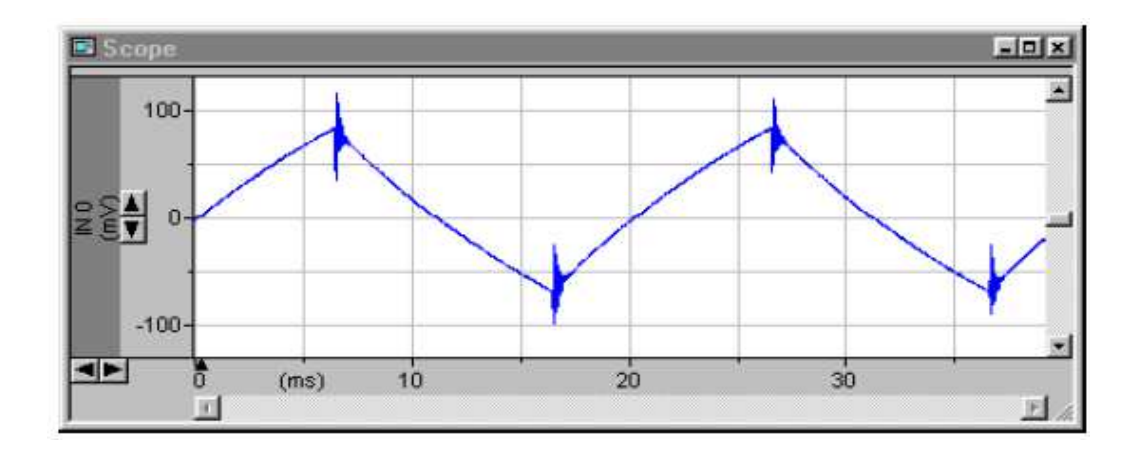

 V-Clamp の Rs 補正のように pipette capacitance neutralization の方法は、細胞の害 になる好ましくない発振を発生することはなく、中和できる範囲まで増やすことです。しか し、実験でどんなに注意深く容量補正をしても、また後で発振する可能性があります。な ぜなら、電極特性(抵抗値や液間電位など)は変わることがあるからです。 Multiclamp700BはI-Clampのとき、Capacitance Neutralizationを自動的に無効にす る(もしくは軽減する)ことよって、減衰発振から細胞を守るオプションがあります。(同じ ように、V-Clamp で Rs 補正を無効もしくは軽減することができます)

Pipette Capacitance Neutralization の真下にある"Disable if oscillation detected"をチェックして下さい。

| Pipette C  | apacitance Neutralization: 4.083pF |  |
|------------|------------------------------------|--|
| Disable if | oscillation detected               |  |
|            | oscillation actedited              |  |

 今、完全に発振を再現する範囲でまで Pipette Capacitance Neutralization を増加して 下さい。自動保護回路はすばやく Pipette Capacitance Neutralization を無効にするように動作し、下記の現象が見られます。

- "Disable if oscillation detected"の右領域に小さいアイコンが少しの間見られます。
   正弦波の画像が表示され、フラットラインに変化します。
- Pipette Capacitance Neutralization 機能は無効になります。(チェックボックスは解除されます)
- 音が聞こえます。
- 振動の検出と Pipette Capacitance Neutralization の無効が示される警告メッセージが表示されます。

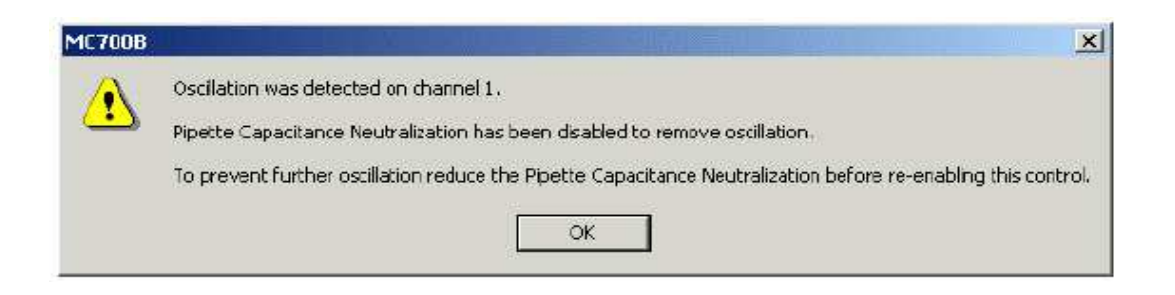

10. 警告メッセージの出現は回避することもできます。Option/Auto メニューの Display warning チェックボックスを無効にします。

| C | Disable Rs Compensation in voltage clamp and                                                                      |
|---|----------------------------------------------------------------------------------------------------|
|   | Pipette Capacitance Neutralization in current clamp                                                               |
| • | Reduce Rs Compensation in voltage clamp by 10% and<br>Pipette Capacitance Neutralization in current clamp by 1 pl |
| Г | Display warning                                                                                                   |

また、Option/Auto メニューで IC モードにおける、Pipette Capacitance Neutralization の「無効」ではなく、「軽減」を選択することもできます。 Neutralization は振動が検出されなくなるまで 1pF ずつ繰り返して軽減することができま す。(同様に VC モードで振動を検出したときには Series Resistance 補正の効果を軽減 します)

Option/Autoメニューの"Reduce Rs Compensation..."チェックボタンをチェックして下さい。メニューを閉じてステップ8から繰り返して下さい。(ここで Pipette Capacitance Neutralization の自動軽減した後、警告メッセージは表示されません。なぜなら、Option メニューで警告メッセージの表示機能を無効にしたからです。)

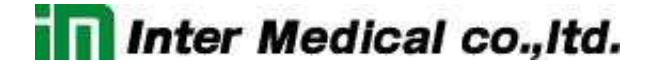

- 12. Tuning Pulse をオフにして下さい。Holding を OpA に設定して下さい。オシロスコープの 時間スケールを 1sweep が見えるように設定して下さい。
- 13. Holdin/Tuning セクションの下に"Inject slow current to maintain potential at:"とラベル された機能があります。電圧を-100mV、時間を 500ms に設定して下さい。

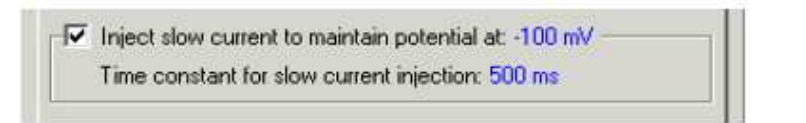

 チェックボックスをチェックして slow current injection 機能を起動させ、Primary Output Membrane Potential をオシロスコープで確認して下さい。0V から-1V の偏差を確認で きるはずです(スケーリングは 10mV/mV)。この偏差は約 500ms で定常状態になりま す。

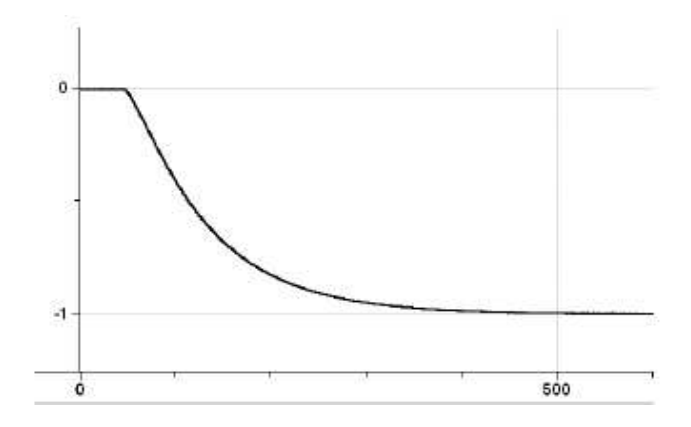

この時間はフィードバック抵抗とヘッドステージに依存した電圧が選択されるように決まっています。Multiclamp commander 700Bのオンラインヘルプに詳細が記載されています。

15. カレントクランプでは Pulse ボタンによって、振幅と遅延を可変できる電流ステップを使用 することができます。異なる振幅と遅延を設定してパルスを試して、 Primary Output を確 認してみて下さい。

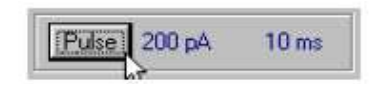

16. Holding と Tuning 機能をオンにして下さい。I=0 ボタンを押して、オシロスコープで Primary Output を観察して下さい。I=0 はカレントクランプの特別なモードで、すべての 入力コマンドと切断されています。モデルセルを接続し I=0 を押すと、Primary Output Membrane Potential 信号は 0mV に近い値が返ってきます。実際の細胞では Membrane Potential は細胞の静止電位が返ってきます。実際の細胞でのカレントクラ ンプ実験の詳細情報が Chapter4 の IMPALING CELL に記載されています。

- 3.6. Tutorial 6 Whole-Cell Configuration: Automatic Mode Switching
  - Multiclamp Commander をリセットし、ヘッドステージにモデルセルの CELL を接続して 下さい。
  - 2. VCモードで下記の通りに変更して下さい。
    - A) Auto Pipette Offset をクリックして下さい。
    - B) Seal Test チェックボックスをオンにして下さい。
    - C) Auto Cp Fast をクリックして下さい。
    - D) ホルディング電圧を 20mV に設定し、チェックボックスをオンにして下さい。
    - E) Primary Output 信号を Membrane Potential(10mV/mV)に変更して下さい。
  - 3. IC ボタンを押してカレントクランプモードに変更して下さい。Tune Pulse を 100pA,2Hz に設定して、チェックボックスをオンにして下さい。
  - メニューの Option/Auto タブをクックして下さい。Switch to the voltage clam セクション で、On Positive-to-negative Vm threshold crossing ラジオボタンをクリックし下さい。 Delay change to voltage clamp = 0ms、Membrane Potential(Vm) threshold = 20mV に設定して下さい。次に、Return to current clamp セクションの After のラジオボタンをク リックして、値を 500ms に設定して下さい。Option メニューを閉じて、IC モードのウィンド ウに戻って下さい。

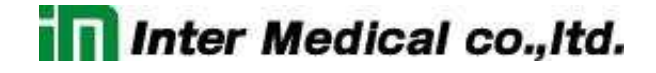

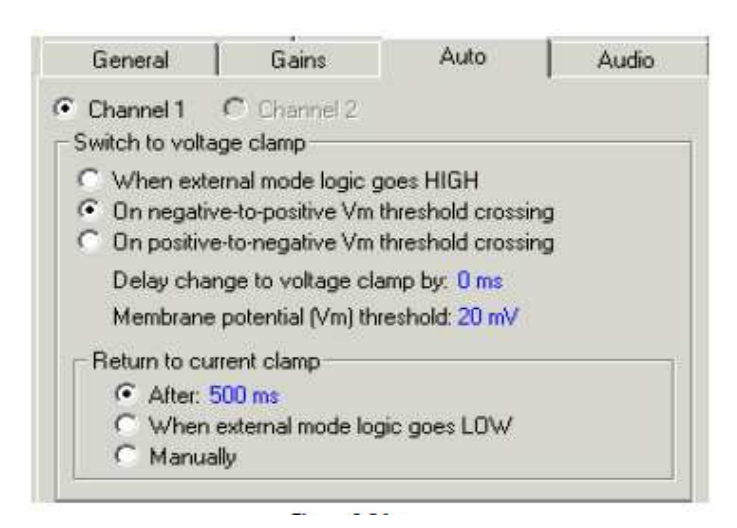

5. オシロスコープで Primary Output をモニタして下さい。少なくとも 1sweep 当たり2秒は 表示されます。電流ステップの注入によって、ゆっくりした充電と放電の電圧反応が確認 できるはずです。

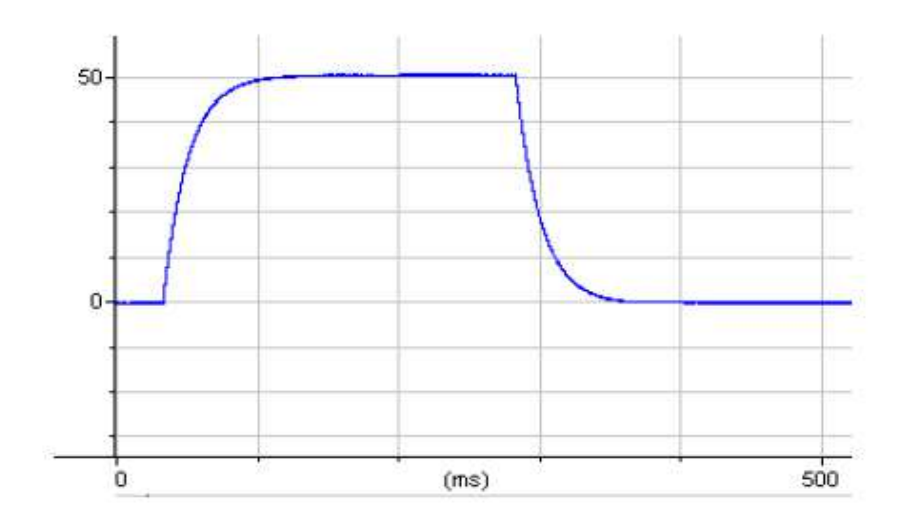

6. Mode セクションの Auto チェックボックスをオンにします。自動制御すると VC,I=0,IC ボ タンはグレー無効状態になります。

|     |     |      | h tana t |      |
|-----|-----|------|----------|------|
| AC: | 1=0 | IC I |          | Auto |

7. Primary Output をオシロスコープでモニタして下さい。下記の現象を確認できます。

- A) membrane potential の範囲差(振幅)が負の方向で20mV になると、IC モードから VC モードに切り替わります。
- B) Multiclamp700B は 500msの間 VC モードを持続し、IC モードに戻ります。モード が変わるとトランジェントが現れ、電圧が減衰を始めます。
- C) 再び電圧が 20mV になると、Multiclamp700b は IC から VC に変更されます。この プロセスは Auto モードをオフにするまで続きます。
- 下図の波形は MulticImap700B のリアパネルのある SYNC output を測定したものです。
   メニューの Option/General タブにおいて、次に続くものとして、"Mode Channel 1"を選 択して下さい。 VC モードでは5V、IC モードでは0V を示します。

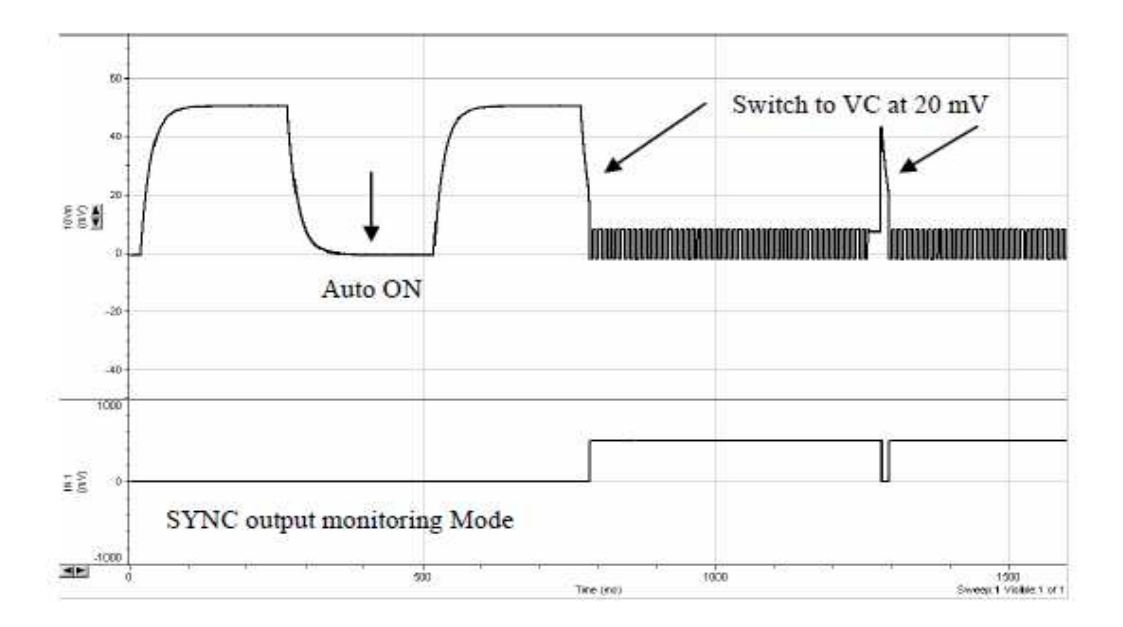

9. 実際の実験で、Multiclamp700Bの external command input(例えば Digidataの出力) を使用する場合は、Auto モードがオンの間は external command が OFF になることに 気をつけて下さい。使わなければ、受信コマンドは Auto モードと矛盾します。external command を無効にするには、Option/Gain タブで VC と IC の External Command Sensitivity セクションの OFF ラジオボタンをクリックして下さい。

| Ext | ternal Command Sensitivity |  |
|-----|----------------------------|--|
| F   | OFF                        |  |
| C   | 20 mV/V                    |  |
| C   | 100 mV/V                   |  |

10. Option/Auto タブで様々な設定を試して下さい。

- 4. リファレンス
- 4.1. Multiclamp 700B のパネル
- 4.1.1. フロントパネル

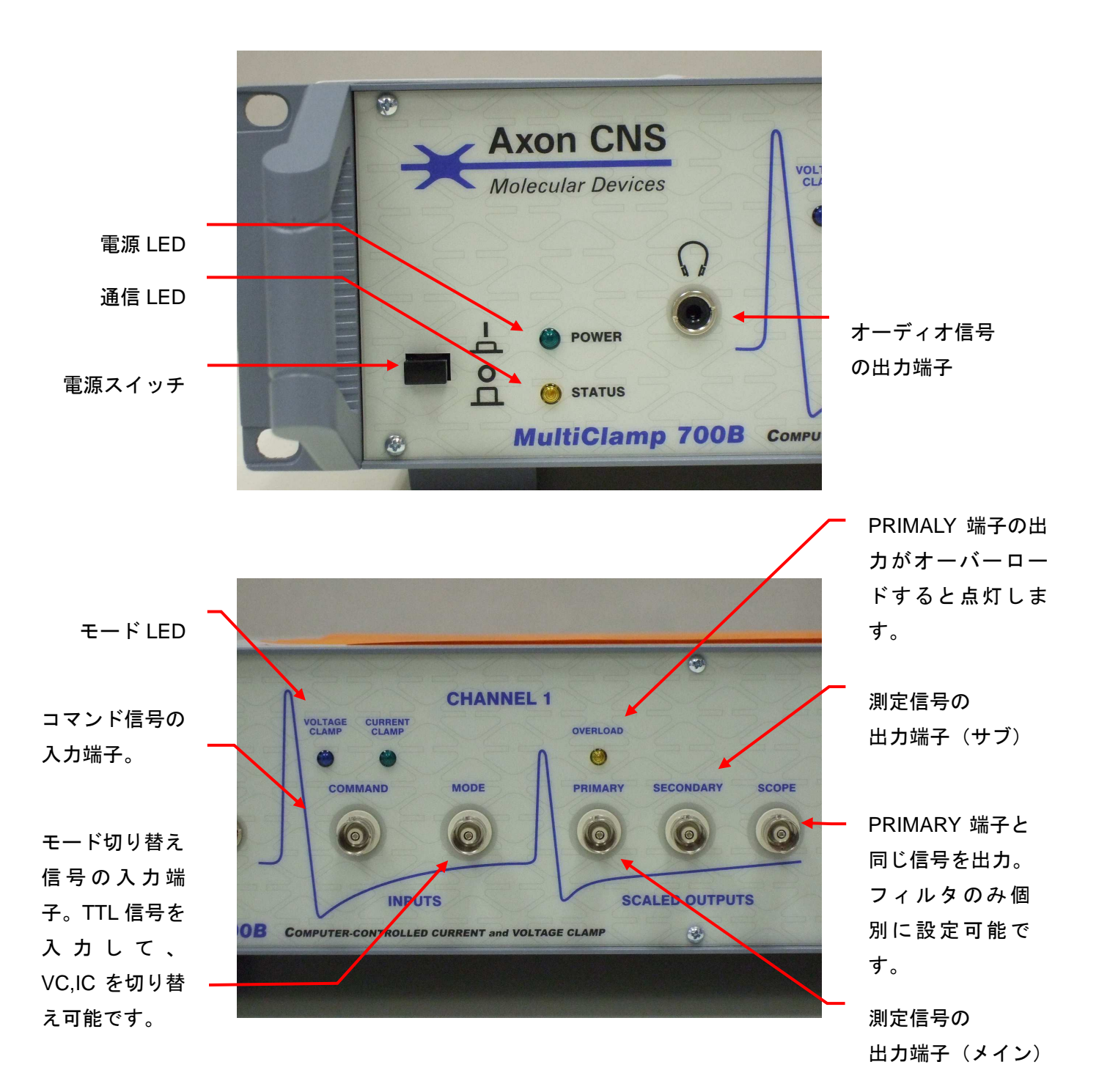

32

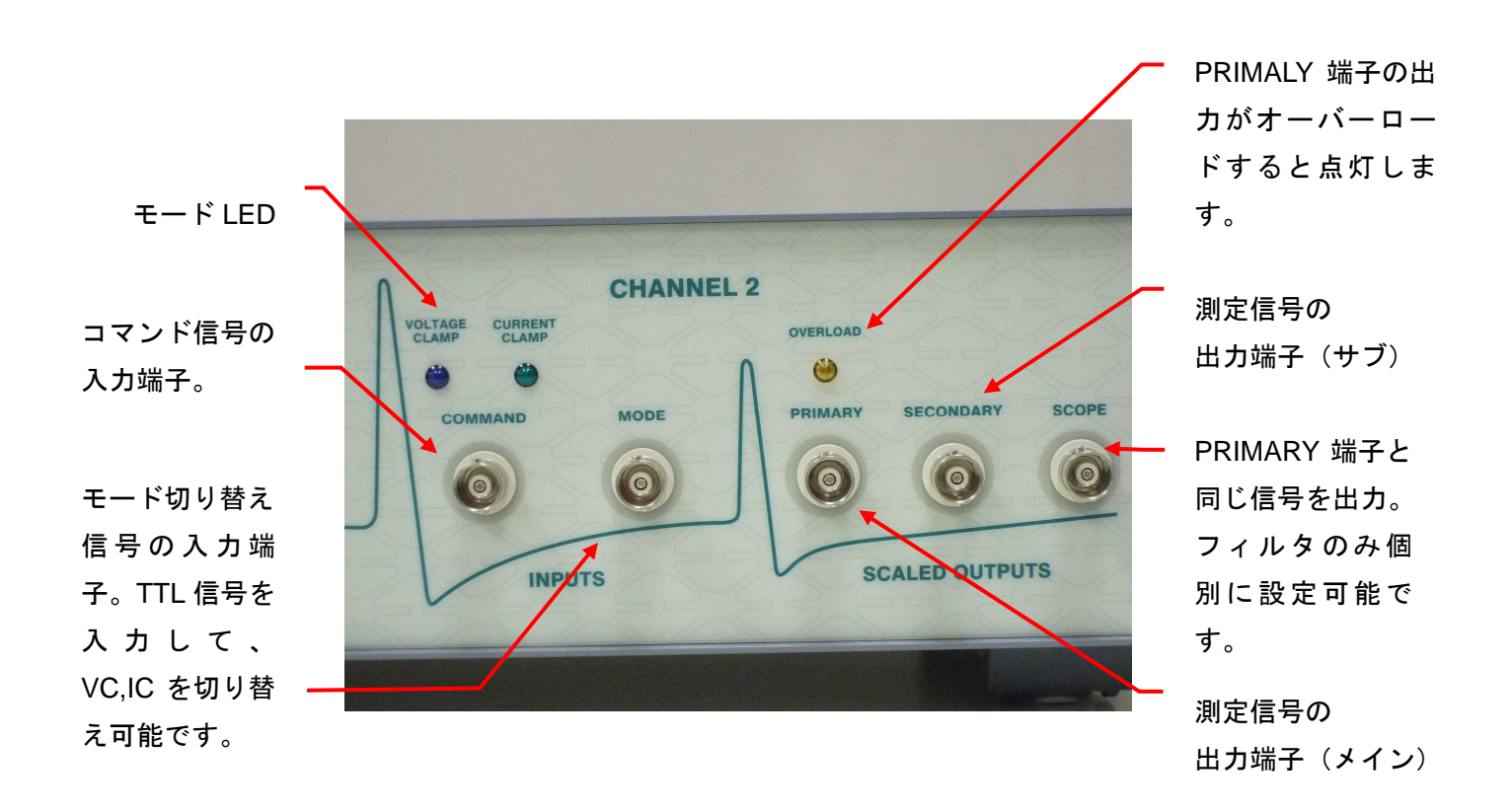

#### 4.1.2. リアパネル

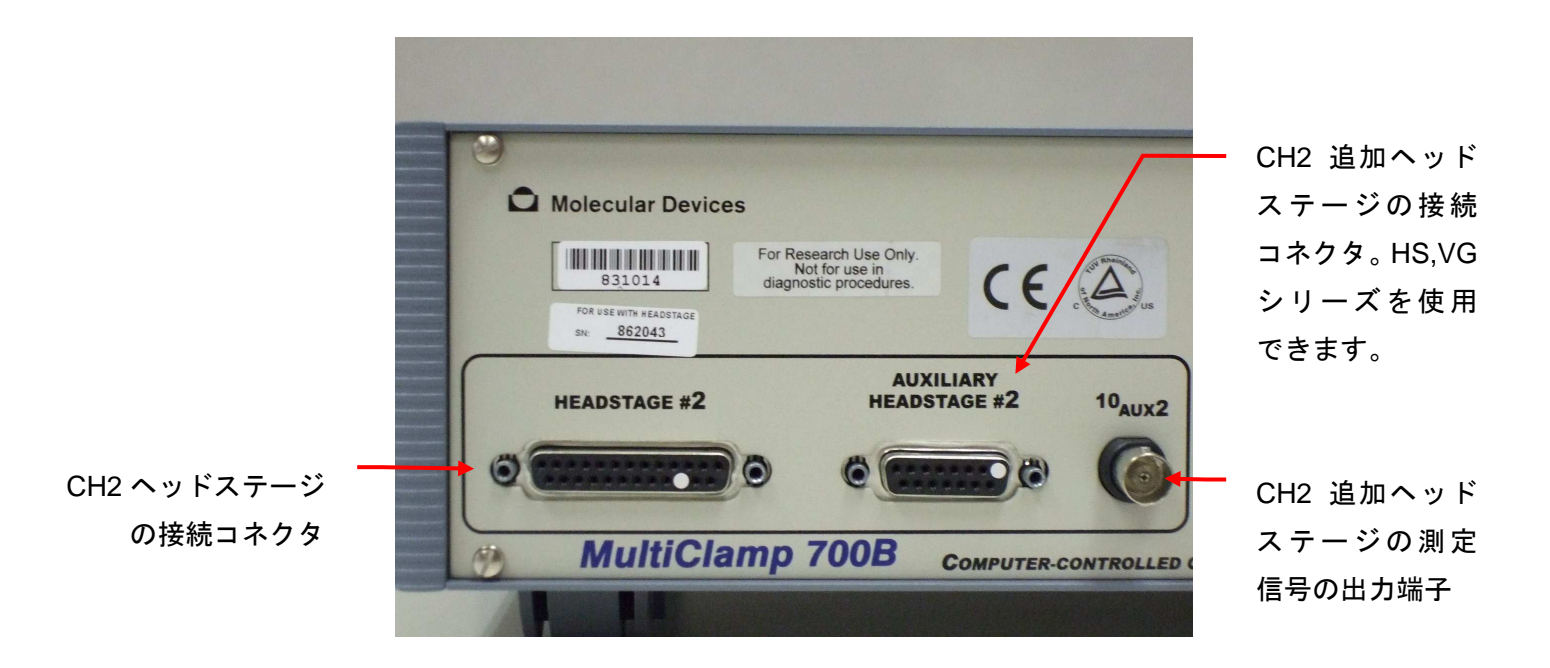

33

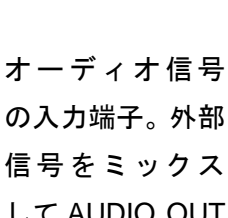

信号をミックス して AUDIO OUT 出力することが 可能。

CH1 ヘッドステージ の接続コネクタ

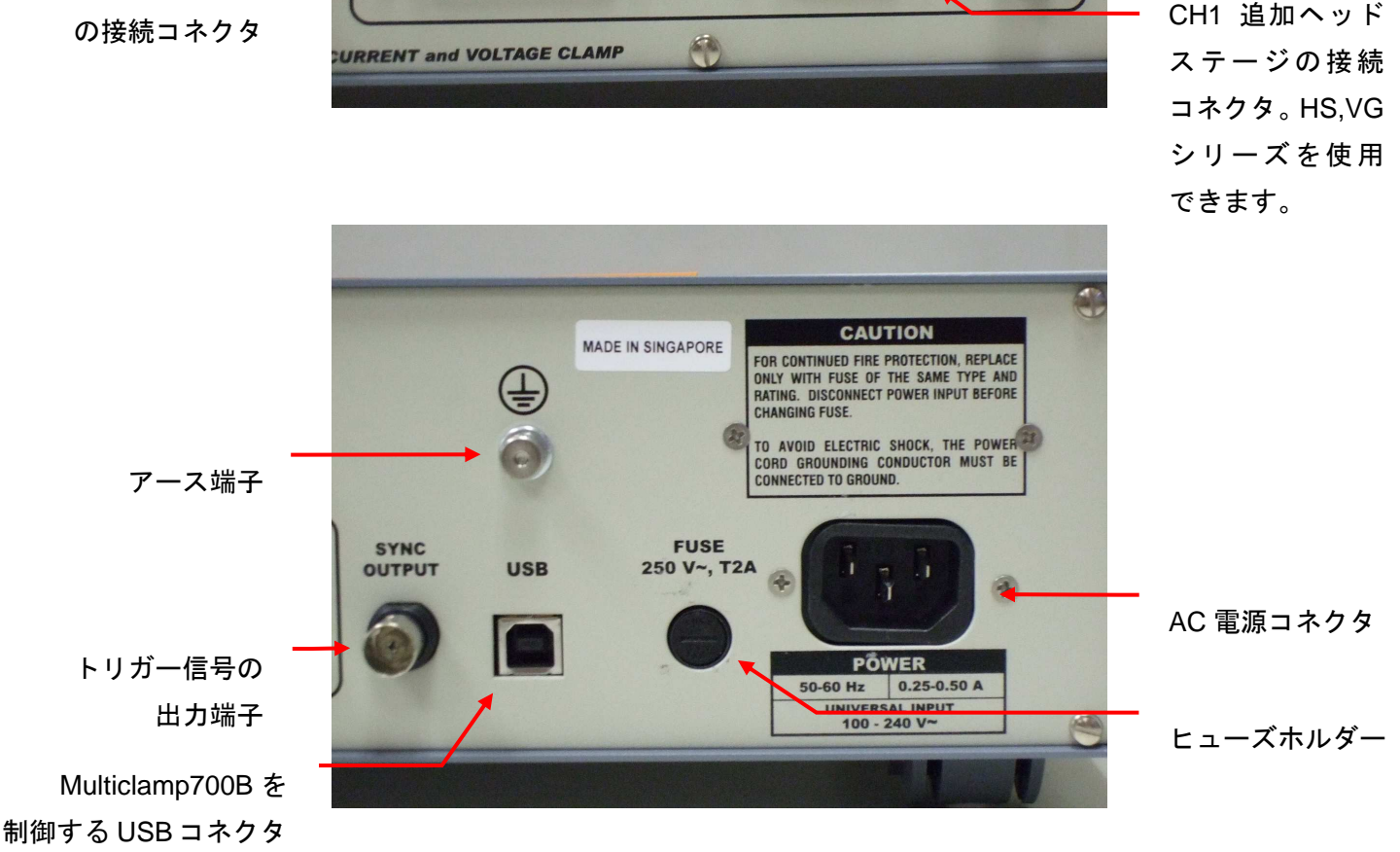

0

AUDIO

INPUT

AUDIO

OUTPUT

AUXILIARY

HEADSTAGE #1

III Inter Medical co., Itd.

IMC 129038

FOR USE WITH HEADSTAGE 862065

**HEADSTAGE #1** 

.

Inter Medical co., Itd.

SIGNAL

GROUND

10AUX1

オーディオ信号の

シグナルグランド

CH1 追加ヘッド

ステージの測定 信号の出力端子

出力端子

4.2. Multiclamp 700B Commander のパネル

|                                                                                                    |    | MultiClamp 700B ( Demo )                                                                                                    |
|----------------------------------------------------------------------------------------------------|----|----------------------------------------------------------------------------------------------------|
| ツールボタン<br>メータ表示と<br>モード設定の                                                                                                    | -+ | Channel 1         Channel 2           V (mV)         I (pA)           10.0         10000           Resistance         Irms           Mode         I/Channel 2           V (mV)         I (pA)           10.0         10000           Resistance         Irms           Mode         I/C           VC         I=0           IC         Ext                                                                                                    |
| セクションで                                                                                                    |    |                                                                                                    |
| す。<br>コ 正 の<br>ン ど<br>、<br>を<br>す<br>こ<br>て<br>む<br>設<br>っ<br>て<br>と<br>、<br>て<br>で<br>よ<br>こ<br>で<br>の<br>と<br>っ<br>て<br>っ<br>で<br>の<br>こ<br>で<br>の<br>こ<br>の<br>で<br>つ<br>で<br>の<br>こ<br>の<br>で<br>の<br>つ<br>で<br>の<br>つ<br>て<br>の<br>つ<br>で<br>の<br>つ<br>て<br>つ<br>で<br>の<br>つ<br>て<br>つ<br>で<br>の<br>つ<br>つ<br>て<br>つ<br>で<br>の<br>つ<br>つ<br>て<br>つ<br>で<br>う<br>つ<br>つ<br>つ<br>つ<br>つ<br>て<br>つ<br>つ<br>つ<br>つ<br>つ<br>つ<br>つ<br>つ<br>つ<br>つ<br>つ<br>つ<br>つ | -+ | V-Clamp 1       I-Clamp 1       V-Clamp 2       I-Clamp 2         Holding       0 mV       Pipette Offset         Seal Test:       10 mV       0.00 mV       Auto         Cp Fast:       0.00 pF       0.500 µs       Auto         Cp Slow:       0.00 pF       10.0 µs       Tau x20       Auto         Whole Cell       Rs Compensation       Bandwidth:       1.02 kHz       Image: Correction:       0 %         Auto       Disable if oscillation detected       Prediction:       0 %       Image: Disable if oscillation detected         Primary Output:       Membrane Current (0.5 V/nA)       Scope:       Bypass         Output Zero       Leak Subtraction       10.00 MΩ       Auto         Secondary Output:       Membrane Potential (10 mV/mV)       Gain:       1         Gain:       1       Lownass Filter:       10 kHz |
|                                                                                                    |    | <u>Pulse</u> 10 mV 10 ms Zap 500 μs Rf: 500 MΩ                                                                                                    |

## 4.3. ツールボタン

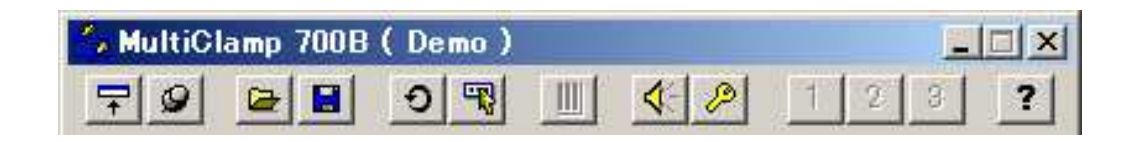

| アイコン     | メニュー名                     | ショート<br>カットキー | 説明                                   |
|----------|---------------------------|---------------|--------------------------------------|
| +        | Resize windows            | (F2)          | ウィンドウを小型化する。                         |
| 9        | Always on Top             | (F3)          | 常に他のウィンドウの手前に表示す<br>る。               |
| <b>2</b> | Load Configuration        | (F4)          | 設定ファイルを開く。                           |
|          | Save Configuration        | (F5)          | 設定ファイルを保存する。                         |
| Ð        | Reset to Program Defaults | (F6)          | デフォルト設定にする。                          |
| R        | Select Device             | (F7)          | Multiclamp700BとSoft Panelを認<br>識させる。 |
|          | Configure Soft Panel      | (F8)          | Soft Panel を設定する。                    |
| 4        | Audio Options             | (F9)          | オーディオ機能を設定する。                        |
| P        | Options                   | (F10)         | 測定電流範囲など、各種項目を設<br>定する。              |
| 1 2 3    | Quick Select              | _             | 保存した設定ファイルへのショートカット。                 |
| ?        | Help                      | (F1)          | ヘルプを開く。                              |

37

4.4. Option ツール

#### 4.4.1. General タブ

| otions                                                                                                    | ×                                                   |                                                   |
|----------------------------------------------------------------------------------------------------|-----------------------------------------------------|---------------------------------------------------|
| General   Gains   Auto   Audio                                                                                                    | Quick Select Advanced About                         |                                                   |
| Sync Output<br>C Internal command on char<br>Internal command on char<br>Internal command on sele<br>Mode on channel 1<br>Mode on channel 2<br>Mode on selected channel | nnel 1<br>nnel 2<br>cted channel]                   | Sync Output 端子からと<br>カする 5V TTL トリガ-<br>信号を選択します。 |
| Lowpass Filter Type<br>Channel 1<br>V-Clamp: Bessel<br>I-Clamp: Bessel                                                                                                  | Channel 2<br>V-Clamp: Bessel 💌<br>I-Clamp: Bessel 💌 |                                                   |
| - Auxiliary Headstage Informat<br>#1 Model: HS-2<br>#2 Model: V(3-2-10                                                                                                  | ion<br>Gain: 10 mV/mV<br>Gain: 0.01 V/nA            |                                                   |

#### Sync Output

Sync Output 端子から出力する 5V TTL トリガー信号を選択します。

| Sync Output の設定                      | Sync Output の出力信号      |
|--------------------------------------|------------------------|
| Internal Command on channel 1        | チャンネル1の内部コマンドに同期した信号   |
| Internal Command on channel 2        | チャンネル2の内部コマンドに同期した信号   |
| Internal Command on selected channel | タブで選択しているチャンネルの内部コマンドに |
|                                      | 同期した信号                 |
| Mode on channel 1                    | チャンネル1のモードに同期した信号      |
| Mode on channel 2                    | チャンネル2のモードに同期した信号      |
| Mode on selected channel             | タブで選択しているチャンネルのモードに同期  |
|                                      | した信号                   |

内部コマンドに同期した信号: Seal Test, Turning, Pulse, Clear, Zap に同期した信号 モードに同期した信号: VC のとき HIGH, IC のき LOW

| sel I のローパスフィルタを              |
|-------------------------------|
| 正しまり。<br>Bessel か Butterworth |
| 0.01 V/nA 選択できます。             |
|                               |

### Lowpass Filter Type

各チャンネル、各モードのローパスフィルタを設定します。Bessel か Butterworth を選択 できます。

| フィルターの種類    | 特徴                                 |
|-------------|------------------------------------|
| Bessel      | 時間領域の解析に使用される。位相差が少なく、波形のかたちを保つ。   |
| Buttonworth | 周波数領域の解析に使用される。Besselと比較してノイズが少ない。 |
| DutterWOlth | オーバーシュートが発生する。                     |

時間領域の解析:信号が時間と共にどう変化するか解析する。

周波数領域の解析:信号にどれだけの周波数成分が含まれているか解析する。

| )ptions                                                                                                    | ×                                                   |                              |
|----------------------------------------------------------------------------------------------------|-----------------------------------------------------|------------------------------|
| General Gains Auto Audio Sync Output C Internal command on chann Internal command on chann Internal command on selec Mode on channel 1 C Mode on channel 1 | Quick Select Advanced About                         |                              |
| C Mode on selected channel                                                                                                    |                                                     |                              |
| Lowpass Filter Type<br>Channel 1<br>V-Clamp: Bessel                                                                                                    | Channel 2<br>V-Clamp: Bessel 💌<br>I-Clamp: Bessel 💌 |                              |
| Auxiliary Headstage Informatio<br>#1 Model: HS-2<br>#2 Model: VG-2-10                                                                                      | n<br>Gain: 10 mV/mV<br>Gain: 0.01 V/nA              |                              |
| -                                                                                                    | Close All-7                                         | <br>追加ヘッドステージの情<br>報が表示されます。 |

#### Auxiliary Headstage Information

AUXILIARY 1 HEADSTAGE と AUXILIARY 2 HEADSTAGE コネクタに接続された、追加ヘッドステージの情報が表示されます。HS-, VG-のヘッドステージを使用できます。

## 4.4.2. Gains タブ

測定レンジや外部コマンドのスケールを設定するタブです。

|                                                                                                    | o   Audio   Quick Select   Advanc                                             | ed About                                                                                                    |                                           |
|----------------------------------------------------------------------------------------------------|-------------------------------------------------------------------------------|----------------------------------------------------------------------------------------------------|-------------------------------------------|
| Channel 1 C (                                                                                                    | Channel 2 🔸                                                                   |                                                                                                    |                                           |
| - Voltage Clamp                                                                                                    |                                                                               |                                                                                                    | 設定りるテヤノイルを建                               |
| -Feedback Resistor                                                                                                  | Experiment Type Rai                                                           | nge                                                                                                    | します。                                      |
| C 50 MΩ                                                                                                    | Whole Cell 1 -                                                                | 200 nA                                                                                                    |                                           |
| • 500 MΩ                                                                                                    | Whole Cell U.1 -                                                              | 20 nA                                                                                                    |                                           |
| C 56Ω<br>C 56Co                                                                                                    | Patch 10 -                                                                    | 2000 pA                                                                                                    | VC モートの測定電流レ                              |
| 50 62                                                                                                    | raton 0.2 -                                                                   | 200 pA                                                                                                    | ジを設定します。                                  |
| -External Command                                                                                                   | Sensitivity                                                                   |                                                                                                    |                                           |
| C OFF                                                                                                    |                                                                               |                                                                                                    | _                                         |
|                                                                                                    |                                                                               |                                                                                                    | VC モードの外部コマン                              |
| C 100 mV/V                                                                                                    |                                                                               |                                                                                                    | フケールを恐定します                                |
| 0.52 (0.520).                                                                                                    |                                                                               |                                                                                                    | 入り一ルを設定しより。                               |
|                                                                                                    |                                                                               | i                                                                                                    |                                           |
| -Current Clamp                                                                                                    |                                                                               | Construction and the second second second second second second second second second second second second second |                                           |
| -Current Clamp<br>-Feedback Resistor                                                                                | Experiment Type — Ma                                                          | x. Current                                                                                                    |                                           |
| -Current Clamp<br>Feedback Resistor<br>50 MΩ                                                                        | Experiment Type — Ma<br>Whole Cell                                            | x. Current<br>200 nA                                                                                            |                                           |
| Current Clamp<br>Feedback Resistor<br>50 MΩ<br>500 MΩ                                                               | Experiment Type — Ma<br>Whole Cell<br>Whole Cell                              | x. Current<br>200 nA<br>20 nA                                                                                   | ー<br>IC モードの注入電流レン                        |
| Current Clamp<br>Feedback Resistor<br>50 ΜΩ<br>500 ΜΩ<br>5 50Ω                                                      | Experiment Type — Ma<br>Whole Cell<br>Whole Cell<br>Whole Cell                | x. Current<br>200 nA<br>20 nA<br>2 nA                                                                           | -<br>IC モードの注入電流レン<br>を設定します。             |
| Current Clamp<br>Feedback Resistor<br>50 ΜΩ<br>500 ΜΩ<br>500 ΜΩ<br>5 GΩ<br>- External Command                       | Experiment Type — Ma<br>Whole Cell<br>Whole Cell<br>Whole Cell<br>Sensitivity | x. Current<br>200 nA<br>20 nA<br>2 nA                                                                           | –<br>IC モードの注入電流レン<br>を設定します。             |
| Current Clamp<br>Feedback Resistor<br>50 ΜΩ<br>500 ΜΩ<br>5 GΩ<br>External Command<br>C OFF                          | Experiment Type — Ma<br>Whole Cell<br>Whole Cell<br>Whole Cell<br>Sensitivity | x. Current<br>200 nA<br>20 nA<br>2 nA                                                                           | -<br>IC モードの注入電流レン<br>を設定します。             |
| Current Clamp<br>Feedback Resistor<br>50 MΩ<br>500 MΩ<br>5 GΩ<br>External Command<br>OFF<br>€ 400 pA/V              | Experiment Type — Ma<br>Whole Cell<br>Whole Cell<br>Whole Cell<br>Sensitivity | x. Current<br>200 nA<br>20 nA<br>2 nA                                                                           | IC モードの注入電流レン<br>を設定します。<br>IC モードの外部コマンド |
| Current Clamp<br>Feedback Resistor<br>500 MΩ<br>500 MΩ<br>5 GΩ<br>-External Command<br>COFF<br>400 pA/V<br>C 2 nA/V | Experiment Type — Ma<br>Whole Cell<br>Whole Cell<br>Whole Cell<br>Sensitivity | x. Current<br>200 nA<br>20 nA<br>2 nA                                                                           | IC モードの注入電流レン<br>を設定します。<br>IC モードの外部コマンド |

### Voltage Clamp Feedback Resistance

ボルテージクランプの測定レンジを設定します。

| Feedback Resistor — | Experiment Type | Range        |
|---------------------|-----------------|--------------|
| C 50 MΩ             | Whole Cell      | 1 - 200 nA   |
| 💿 500 MΩ            | Whole Cell      | 0.1 - 20 nA  |
| Ο 56Ω               | Patch           | 10 - 2000 pA |
| Ο 50 GΩ             | Patch           | 0.2 - 200 pA |

40

### Voltage Clamp External Command Sensitivity

ボルテージクランプの外部コマンドスケールを設定します。

| ⊢ External Command Sensitiv | ity |
|-----------------------------|-----|
| C OFF                       |     |
| ⊙ 20 mV/V                   |     |
| ○ 100 mV/V                  |     |

| スケール    | 最大電圧    |
|---------|---------|
| 20mV/V  | ±200mV  |
| 100mV/V | ±1000mV |

#### **Current Clamp External Command Sensitivity**

カレントクランプの測定レンジを設定します。

| – Feedback Resistor – | — Experiment Type | Max. Cur | rent – |
|-----------------------|-------------------|----------|--------|
| Ο 50 ΜΩ               | Whole Cell        | 200      | nA     |
| 500 MΩ                | Whole Cell        | 20       | nA     |
| 🔘 5 GΩ                | Whole Cell        | 2        | nA     |

### **Current Clamp External Command Sensitivity**

カレントクランプの外部コマンドスケールを設定します。

| External Command Sensitivity |  |
|------------------------------|--|
| C OFF                        |  |
| ● 400 pA/V                   |  |
| © 2 nA∕V                     |  |

| Feedback Resistor | スケール    | 最大電流    |  |
|-------------------|---------|---------|--|
| FOM O             | 4nA/V   | ±40nA   |  |
| 20101 32          | 20nA/V  | ±200nA  |  |
| 500MO             | 400pA/V | ±4000pA |  |
| 2nA/V             |         | ±20nA   |  |
| 500               | 40pA/V  | ±400pA  |  |
| 200pA/V           | 200pA/V | ±2000pA |  |

## 4.4.3. Auto タブ

自動機能の条件を設定するタブです。

| ptions                                                                                                    |                                                    |
|----------------------------------------------------------------------------------------------------|----------------------------------------------------|
| General   Gains Auto   Audio   Quick Select   Advanced   About                                                                                                    |                                                    |
| Switch to voltage clamp     When external mode logic goes HIGH     On negative-to-positive Vm threshold crossing     On positive-to-negative Vm threshold crossing     Delay change to voltage clamp by: 0 ms     Membrane potential (Vm) threshold: 0 mV | 設定するチャンネルを選<br>します。<br>自動モード変換機能で<br>モードから VC モードに |
| Return to current clamp<br>C After: 20 ms<br>When external mode logic goes LOW<br>C Manually                                                                                                    | り換わる条件を設定し<br>す。                                   |
| When oscillation detected<br>© Disable Rs Compensation in voltage clamp and Pipette<br>Capacitance Neutralization in current clamp<br>© Reduce Rs Compensation in voltage clamp by 10% and Pipette<br>Capacitance Neutralization in current clamp by 1 pF |                                                    |
| I Display warning                                                                                                    |                                                    |
| Close   ヘルプ                                                                                                    |                                                    |

#### Switch to voltage clamp

IC モードから VC モードに切り換わる条件を設定します。

| Switch to voltage clamp の設定                    | IC から VC へ切り換わる条件       |
|------------------------------------------------|-------------------------|
| When externel made logic gase HICH             | MODE 端子に入力されている信号が HIGH |
|                                                | になったとき                  |
| On pagative to positive Vm threshold erossing  | 測定電圧が閾値 Vm をマイナス方向からプラ  |
| On negative-to-positive vin threshold crossing | ス方向へ変化したとき              |
| On positive to possible Ver threshold experies | 測定電圧が閾値 Vm をプラス方向からマイナ  |
| On positive-to-negative vm threshold crossing  | ス方向へ変化したとき              |

Delay change to voltage clamp by: IC から VC へ切り換わるまでの待ち時間 Membrane potential (Vm) threshold: 閾値 Vm

42

| 1                            |
|------------------------------|
|                              |
| 自動モード変換機能で V                 |
| モードから IC モードに)<br>る条件を設定します。 |
|                              |

#### Return to current clamp

VC モードから IC モードに戻る条件を設定します。

| Return to current clamp           |
|-----------------------------------|
| C After: 20 ms                    |
| When external mode logic goes LOW |
| C Manually                        |

| Return to current clamp の設定       | VC から IC へ戻る条件              |
|-----------------------------------|-----------------------------|
| After xx ms                       | 設定した時間が経過したとき               |
| When external mode logic good LOW | MODE 端子に入力されている信号が LOW になった |
|                                   | とき                          |
| Manually                          | 手動で IC ボタンをクリックしたとき         |

| Options 🗾                                                                                                    |                        |
|----------------------------------------------------------------------------------------------------|------------------------|
| General   Gains Auto   Audio   Quick Select   Advanced   About                                                                                                    |                        |
| Channel 1     C Channel 2     Switch to voltage clamp                                                                                                    |                        |
| When external mode logic goes HIGH     On negative-to-positive Vm threshold crossing     On positive-to-negative Vm threshold crossing                             |                        |
| Delay change to voltage clamp by: 0 ms<br>Membrane potential (Vm) threshold: 0 mV                                                                                  |                        |
| Return to current clamp<br>C After: 20 ms<br>When external mode logic goes LOW<br>Manually                                                                         |                        |
| When oscillation detected     Original Pipette                                                                                                    |                        |
| Capacitance Neutralization in current clamp<br>C Reduce Rs Compensation in voltage clamp by 10% and Pipette<br>Capacitance Neutralization in current clamp by 1 pF |                        |
| ✓ Display warning                                                                                                    | - 発振検出機能の動作を設定<br>します。 |
|                                                                                                    |                        |
| Close ヘルプ                                                                                                    |                        |

#### When oscillation detected

発振検出機能の動作を設定します。

| When oscillation detected の設定 | 発振検出機能の動作                              |  |
|-------------------------------|----------------------------------------|--|
| Disable                       | 無効にする。                                 |  |
|                               | 有効のままで下記の設定に変更する。                      |  |
| Reduce                        | Rs Compensation: 10%                   |  |
|                               | Pipette Capacitance Neutralization:1pF |  |
| Display warning               | Warning メッセージの表示/非表示を設定する。             |  |

Inter Medical co.,Itd.

4.4.4. Audio タブ

オーディオ機能を設定するタブで、AUDIO OUTPUT の出力信号を設定します。

| Options                                                            | ×                                       |
|--------------------------------------------------------------------|-----------------------------------------|
| General   Gains   Auto Audio   Quick Select   Advanced   About     | チェックすると消音しま<br>す。                       |
| Volume:                                                            | 音量を設定します。                               |
| Voltage Controlled Oscillator (VCO)     Audio Signal     Channel 1 | モードを設定します。                              |
| V-Clamp: Membrane Current                                          | 「「「」」「」」「」」「」」「」」「」」「」」「」」「」」「」」「」」「」」「 |
| Channel 2<br>V-Clamp: Membrane Current                             |                                         |
|                                                                    |                                         |

#### Audio Mode

オーディオ信号のモードを設定します。

| Audio Mode の設定                     | 動作                          |
|------------------------------------|-----------------------------|
| Direct Signal Monitoring           | 測定信号をダイレクトにスピーカで鳴らすモード      |
| Direct Signal Monitoring           | 例)EMG, 中枢神経のレコーディング         |
| Voltage Controlled Oscillator(VCO) | 測定信号を周波数変換してスピーカでならすモード     |
| voltage Controlled Oscillator(VCO) | 例)細胞内記録(シールテスト、膜電位 DC モニター) |

\* Axopatch 1D は VCO モードを使用しています。

4.4.5. Quick Select タブ

Quick Select ボタンに設定ファイルを指定するタブです。

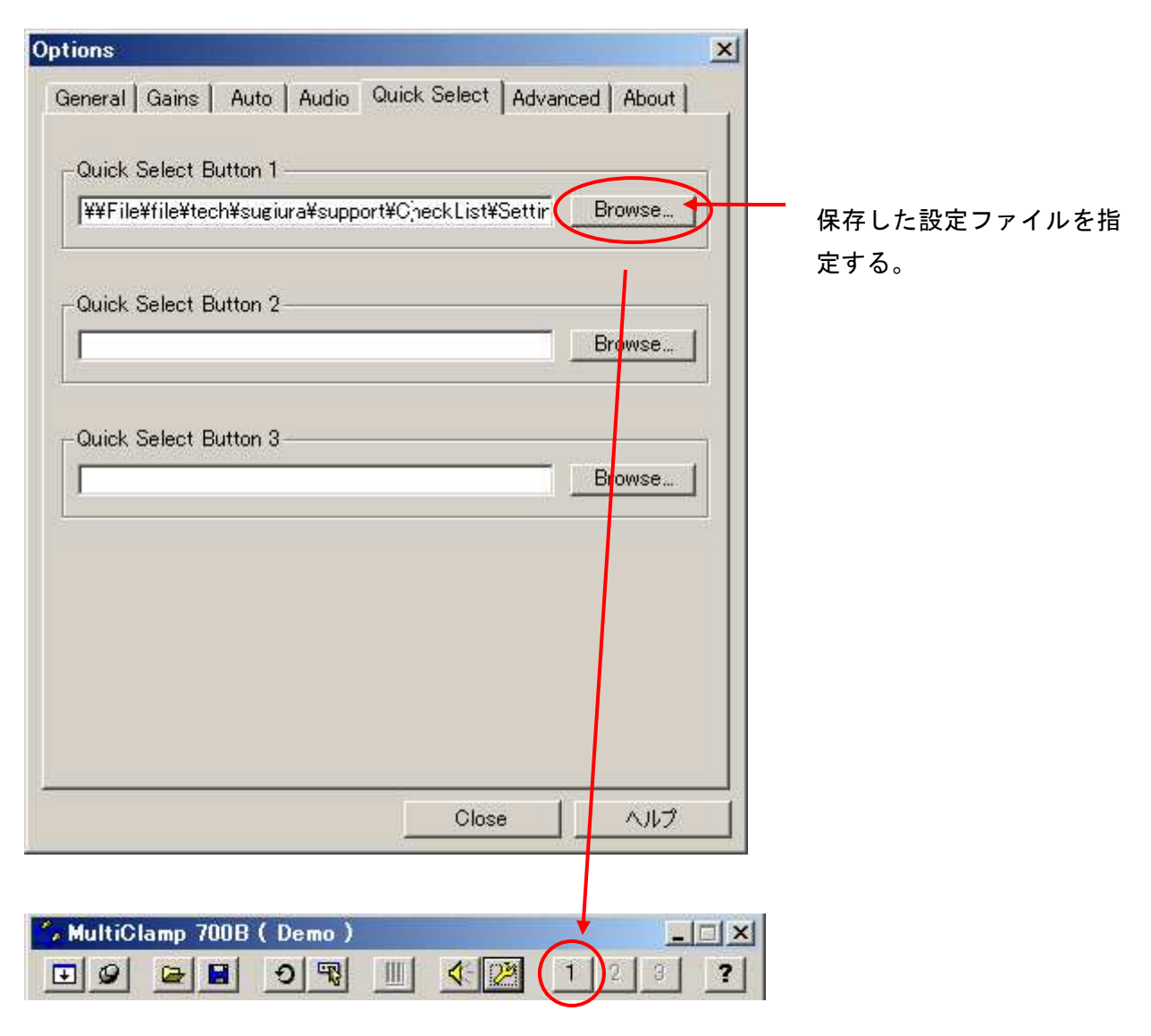

クリックすると指定した設定ファイル が読み込まれる。

46

### 4.4.6. Advanced タブ

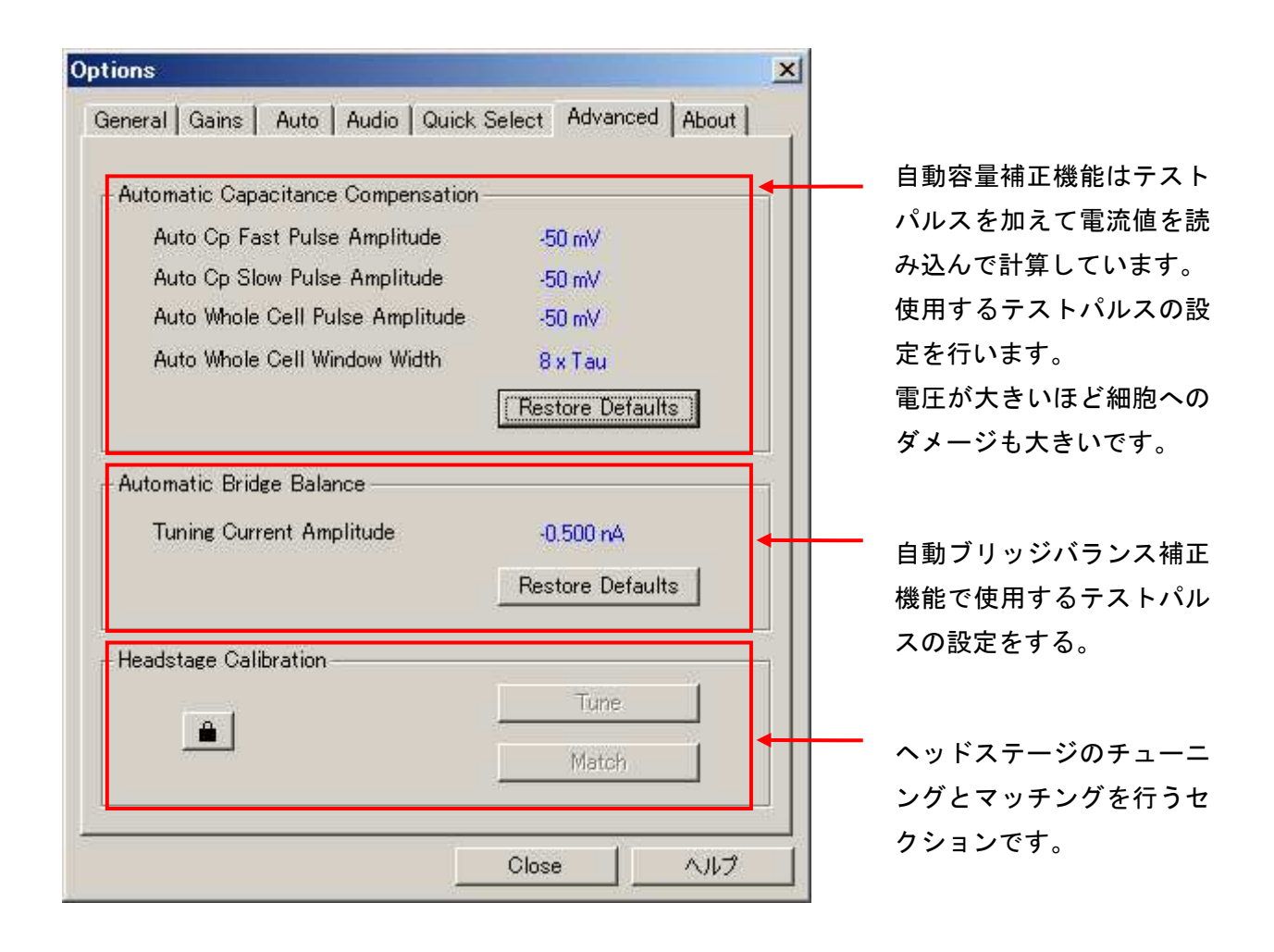

# 4.4.7. About タブ

| tions                                                                                                    |                                                          | × |                                              |
|----------------------------------------------------------------------------------------------------|----------------------------------------------------------|---|----------------------------------------------|
| General   Gains   Auto   Audio   Quick Select                                                                                                  | Advanced About                                           |   |                                              |
| MultiClamp 700B Commander<br>Version 2.1.0.13<br>Copyright c Molecular Devices 2007                                                            | ***                                                      |   | MCC700B のバージョン<br>表示します。                     |
| MultiClamp 700B Serial Number:<br>Low Memory Controller Firmware Version:<br>High Memory Controller Firmware Version:<br>DSP Firmware Version: | Demo Driver<br>Demo Driver<br>Demo Driver<br>Demo Driver |   | Multiclamp 700B のハー<br>ウェア情報を表示します。          |
| Update MultiClamp Commander: Go T<br>Show an update reminder every 30                                                                          | o Download Page                                          |   | MCC700B のアップデー<br>を行います。現在、この<br>能は廃止されています。 |
| Clos                                                                                                    | e _ ヘルブ                                                  |   |                                              |

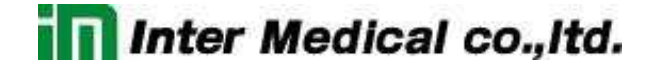

#### 4.5. メータ表示とモード設定

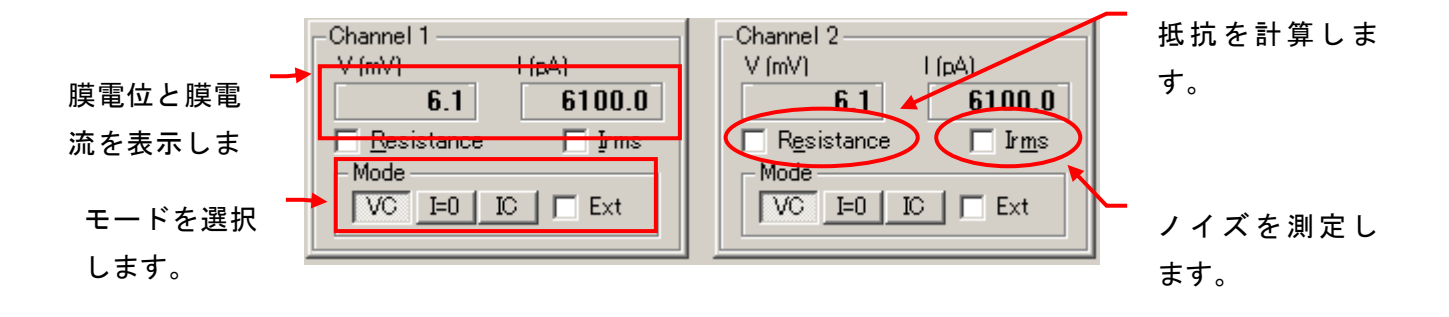

#### V(mV), I(pA)

V は膜電位、I は膜電流を表示します。

#### Mode

VC はボルテージクランプ、IC はカレントクランプです。I=0 はカレントクランプと同じで膜電位を 測定しますが、内部・外部コマンドが完全に遮断されます。静止膜電位の測定に便利です。

Ext は自動モード切替えの有効 / 無効を設定します。詳細は Option ツールの Auto タブで設定します。

#### Resistance

VC モードで抵抗値を計算します。BATH 状態で使用すれば電極抵抗を計算できます。

#### Irms

ノイズはレンジとフィルターによって異なります。下表はヘッドステージをオープン状態で測定した場合の規定値です。

| レンジ  | Bessel        | Butterworth   |
|------|---------------|---------------|
| 50G  | 0.28 pArms 以下 | 0.15 pArms 以下 |
| 5G   | 0.9 pArms 以下  | 0.5 pArms 以下  |
| 500M | 1.4 pArms 以下  | 0.8 pArms 以下  |
| 50M  | 3.0 pArms 以下  | 2.0 pArms 以下  |

4.6. ボルテージクランプモード設定

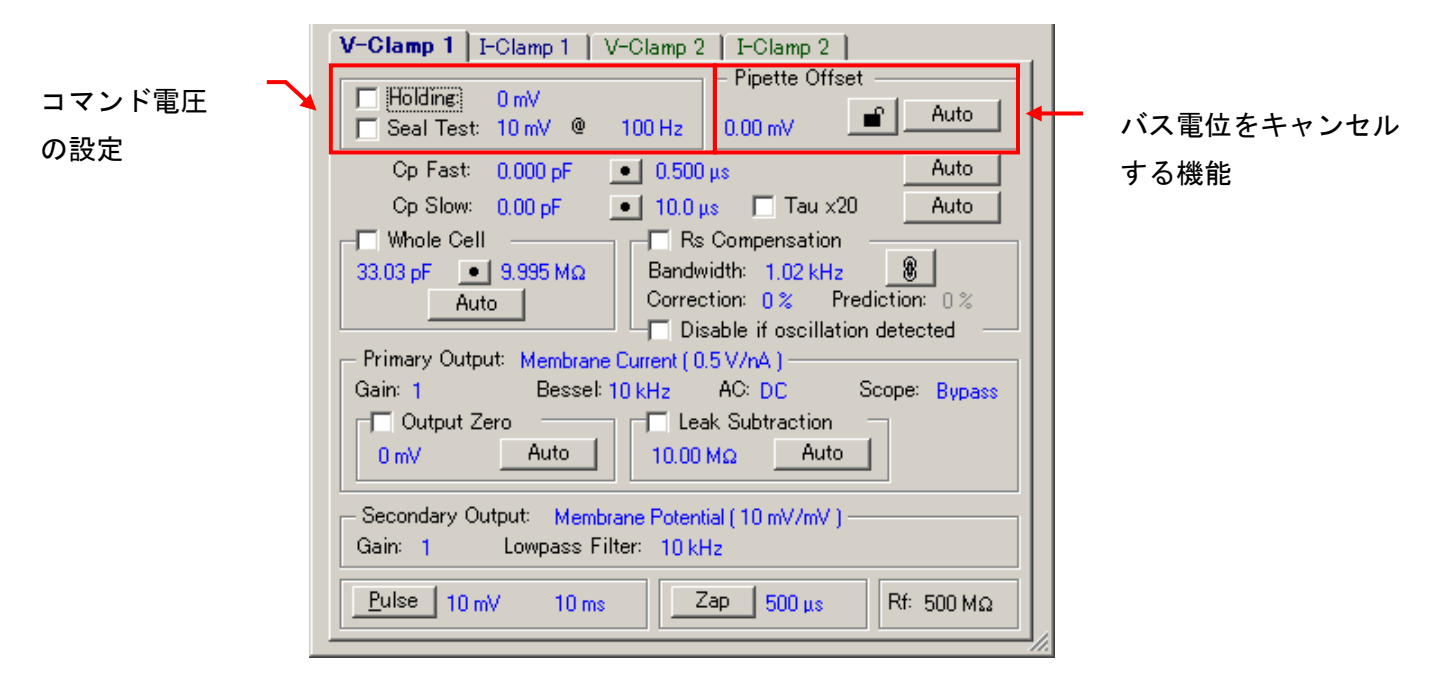

#### Holding, Seal Test

コマンド電圧を設定します。チェックボックスをチェックすると有効になります。

| 設定項目        | 機能             |  |  |
|-------------|----------------|--|--|
| l la bila a | DC コマンド電圧      |  |  |
| Holding     | ±1000mV        |  |  |
|             | ステップコマンド電圧     |  |  |
| Seal Test   | 振幅:±1000mV     |  |  |
|             | 周波数:2Hz - 1kHz |  |  |

#### **Pipette Offset**

バス電位をキャンセルする機能で、Auto ボタンをクリックすれば自動でキャンセルする ことが可能です。手動で調整する場合は鍵マークをクリックして下さい。

| 設定項目           | 機能         |  |  |
|----------------|------------|--|--|
| Pipette Offset | バス電位のキャンセル |  |  |
|                | ±100mV     |  |  |

50

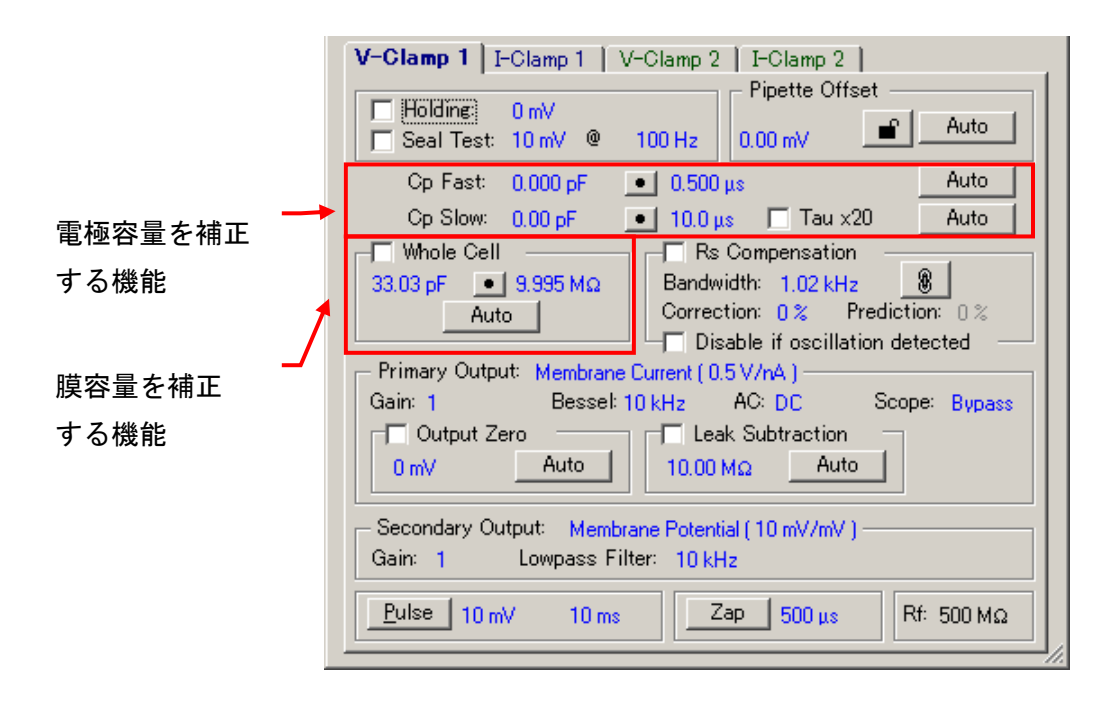

#### **Cp Fast, Slow**

電極容量の補正機能です。速い成分と遅い成分を個別に設定できます。Auto ボタンをクリック すれば自動で補正することができます。

| 設定項目    | 機能                                          |  |  |
|---------|---------------------------------------------|--|--|
|         | 電極容量の補正(速い成分)                               |  |  |
| Cp Fast | 補正容量:0-36pF, 0-12pF (Rf=50G)                |  |  |
|         | 時定数:0.5-1.8 με                              |  |  |
|         | 電極容量の補正(遅い成分)                               |  |  |
| Cp Slow | 補正容量:0-3pF, 0-1pF (Rf=50G)                  |  |  |
|         | 時定数:10 هر 200 هر, 200 هر 4000 هر (Tau x20 ) |  |  |

### Whole Cell

膜容量の補正機能です。Autoボタンをクリックすれば自動で補正することができます。

| 設定項目       | 機能                                      |  |  |
|------------|-----------------------------------------|--|--|
|            | 膜容量の補正                                  |  |  |
| Whole Cell | 容量成分:1p-100pF(500M), 2.5-1000pF(50M)    |  |  |
|            | 抵抗成分∶400k-1000MΩ(500M), 100k-100MΩ(50M) |  |  |

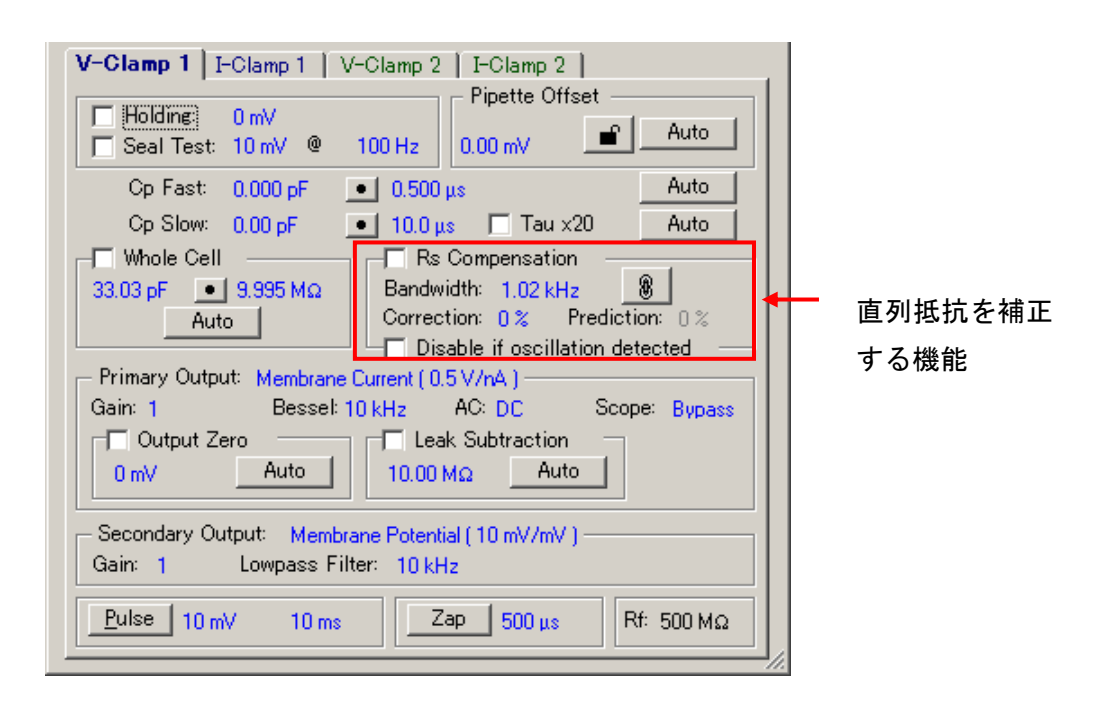

#### **Rs Compensation**

直列抵抗(電極など)による反応速度の低下と電圧降下を補正する機能です。

Correction は測定電流に比例した電位を印加することで電圧降下分を補正します。Correction を増やすと発振するので、Bandwidth を調整して発振を除去して下さい。

Prediction は Whole Cell が有効のときに使用でき、反応速度を補正することができます。 Disable if oscillation detected をチェックしておくと、波形が大きく発振した場合、自動的に Rs Compensation を無効にして、細胞へのダメージを最小限に抑えることができます。

| 設定項目            | 機能                                 |
|-----------------|------------------------------------|
| Rs Compensation | 直列抵抗の補正                            |
|                 | 0.4-1000M Ω(500M), 0.1-100M Ω(50M) |

|                |   | V-Clamp 1 I-Clamp 1 V-Clamp 2 I-Clamp 2                                                                                                    |
|----------------|---|----------------------------------------------------------------------------------------------------|
|                |   | ☐ Holding:     0 mV       ☐ Seal Test:     10 mV @       @     100 Hz                                                                                       |
|                |   | Cp Fast:         0.000 pF         ●         0.500 µs         Auto           Cp Slow:         0.00 pF         ●         10.0 µs         Tau x20         Auto |
|                |   | Whole Cell       □       Rs Compensation         33.03 pF       ●       9.995 MΩ         Auto       □       Correction:       0 %                           |
|                |   | Primary Output: Membrane Current (0.5 V/nA)<br>Gain: 1 Bessel: 10 kHz AC: DC Scope: Bypass                                                                  |
| Primary Output | 1 | Output Zero     Leak Subtraction       0 mV     Auto       10.00 MΩ     Auto                                                                                |
| 端子の設定          |   | Secondary Output: Membrane Potential (10 mV/mV)<br>Gain: 1 Lowpass Filter: 10 kHz                                                                           |
|                |   | Pulse         10 mV         10 ms         Zap         500 μs         Rf: 500 MΩ                                                                             |

#### **Primary Output**

Primary Output 端子から出力する信号を選択し、ゲインやフィルターなどを設定します。また、この設定はメータ表示には反映されません。

| - Primary Output: | Membrane Cu | irrent (0.5 V/nA | a——     |        |        |
|-------------------|-------------|------------------|---------|--------|--------|
| Gain: 1           | Bessel: 10  | kHz AC: E        | )C      | Scope: | Bypass |
| 🕞 🗖 Output Zero   |             | 🖵 Leak Subt      | raction |        |        |
| 0 mV              | Auto        | 10.00 MΩ         | Auto    |        |        |

## Primary Output の出力信号

| Primary Output                | 信号                   |  |
|-------------------------------|----------------------|--|
| Membrane Current              | 膜電流                  |  |
| Membrane Potential            | 膜電位 (Vm + Vrs)       |  |
| Pipette Potential             | 膜電位(Vm + Vpo)        |  |
| 100x AC Membrane Potential    | 膜電位 (100x Vm)        |  |
| External Command Potential    | 外部コマンド電圧             |  |
| Auxiliary 1 Potential/Current | 追加ヘッドステージ1の膜電流 / 膜電位 |  |
| Auxiliary 2 Potential/Current | 追加ヘッドステージ2の膜電流 / 膜電位 |  |

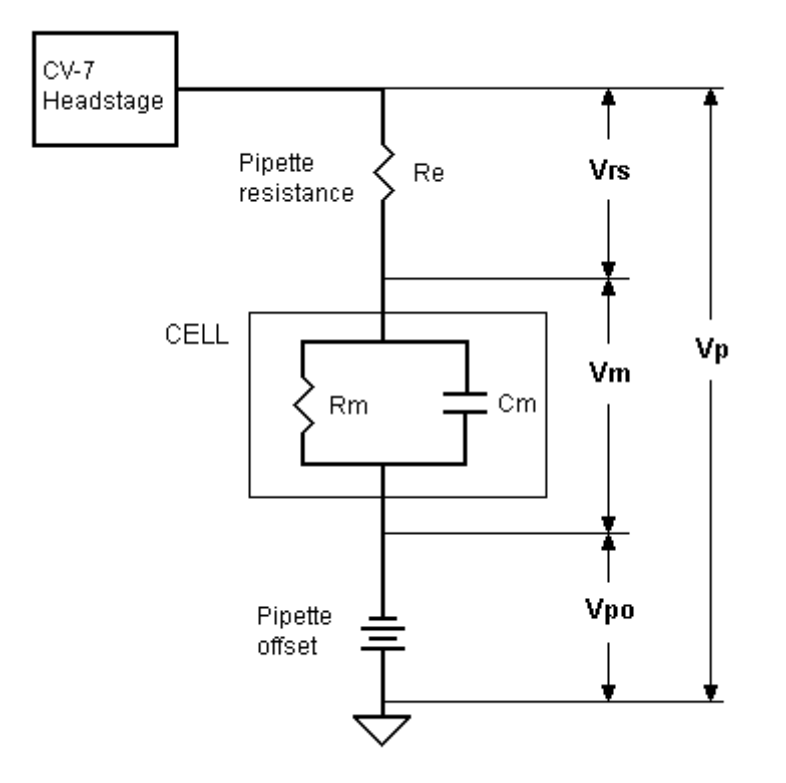

## Primary Output の設定

| 設定項目             | 機能                                                     |
|------------------|--------------------------------------------------------|
| Cain             | Primary Output 端子の出カゲイン                                |
| Gain             | 1-2000                                                 |
| Possol /         | Primary Output 端子の4次ローパスフィルタ                           |
| Dessel /         | Bessel:2-30kHz, Bypass                                 |
| Dullerworth      | Butterworth: 3-45kHz, Bypass                           |
| AC               | Primary Outputs 端子の1次ハイパスフィルタ                          |
|                  | DC, 0.1, 1. 3, 10. 30, 100, 300Hz                      |
|                  | Scope 端子の2次ローパスフィルタ                                    |
| Seene            | 1k, 3k, 10k, Bypass                                    |
| Scope            | Scope 端子は Primary Output と同じ信号を出力しますが、フィルター            |
|                  | のみ個別に設定することができます。                                      |
| Output Zoro      | Primary Output 端子の DC キャンセル機能                          |
| Output Zero      | ±3000mV                                                |
| Look Subtraction | Primary Output 端子のリークキャンセル機能                           |
| Leak Subtraction | 1M-4G(50M), 10M-40G(500M), 100M-400G(5G), 1-4000G(50G) |

| Cp Slow: 0.00 pF • 10.0 µs Tau x20 Auto<br>Whole Cell Rs Compensation<br>33.03 pF • 9.995 MΩ Bandwidth: 1.02 kHz Correction: 0% Prediction: 0%<br>Auto Disable if oscillation detected<br>Primary Output: Membrane Current (0.5 V/nA)<br>Gain: 1 Bessel: 10 kHz AC: DC Scope: Bypass<br>Output Zero Leak Subtraction<br>0 mV Auto 10.00 MΩ Auto Secondary Output: Membrane Potential (10 mV/mV)<br>Gain: 1 Lowpass Filter: 10 kHz Bulse 10 mV 10 ms Zap 500 µs Rf: 500 MΩ | V-Clamp 1         I-Clamp 1         V-Clamp 2         I-Clamp 2           Holding:         0 mV         Pipette Offset           Seal Test:         10 mV @         0.00 mV         Auto           Cp Fast:         0.000 pF         •         0.500 us         Auto                   |                  |
|----------------------------------------------------------------------------------------------------|----------------------------------------------------------------------------------------------------|------------------|
| Primary Output: Membrane Current (0.5 V/A)<br>Gain: 1 Bessel: 10 kHz AC: DC Scope: Bypass<br>Output Zero<br>OmV Auto 10.00 MΩ Auto<br>Secondary Output: Membrane Potential (10 mV/mV)<br>Gain: 1 Lowpass Filter: 10 kHz<br>Bulse 10 mV 10 ms Zap 500 μs Rf: 500 MΩ                                                                                                    | Cp Slow:       0.00 pF       ●       10.0 μs       Tau x20       Auto         Whole Cell       Rs Compensation         33.03 pF       9.995 MΩ       Bandwidth:       1.02 kHz       Image: Correction:       0 %         Auto       Correction:       0 %       Prediction:       0 % |                  |
| Secondary Output: Membrane Potential (10 mV/mV)<br>Gain: 1 Lowpass Filter: 10 kHz<br>Pulse 10 mV 10 ms Zap 500 μs Rf: 500 MΩ                                                                                                    | Primary Output:       Membrane Current (0.5 V/nA)         Gain:       1         Bessel:       10 kHz         AC:       DC         Scope:       Bypass         Output Zero       Image: Leak Subtraction         0 mV       Auto                                                        | Secondary Output |
|                                                                                                    | Secondary Output:       Membrane Potential (10 mV/mV)         Gain:       1         Lowpass Filter:       10 kHz         Pulse       10 mV         10 mV       10 ms                                                                                                    | 端子の設定            |

## Secondary Output

Secondary Output 端子から出力する信号を選択し、ゲインとフィルターを設定します。

## Secondary Output の出力信号

| Secondary Output              | 信号                   |
|-------------------------------|----------------------|
| Membrane Current              | 膜電流                  |
| Membrane Potential            | 膜電位(Vm)              |
| Pipette Potential             | 膜電位 (Vm + Vpo)       |
| 100x AC Membrane Potential    | 膜電位 (100x Vm)        |
| External Command Potential    | 外部コマンド電圧             |
| Auxiliary 1 Potential/Current | 追加ヘッドステージ1の膜電流 / 膜電位 |
| Auxiliary 2 Potential/Current | 追加ヘッドステージ2の膜電流 / 膜電位 |

## Secondary Output の設定

| 設定項目    | 機能                             |  |  |
|---------|--------------------------------|--|--|
| Coin    | Secondary Output 端子の出力ゲイン      |  |  |
| Gain    | 1-100                          |  |  |
| Lowpass | Secondary Output 端子の1次ローパスフィルタ |  |  |
| Filter  | 10kHz / Bypass                 |  |  |

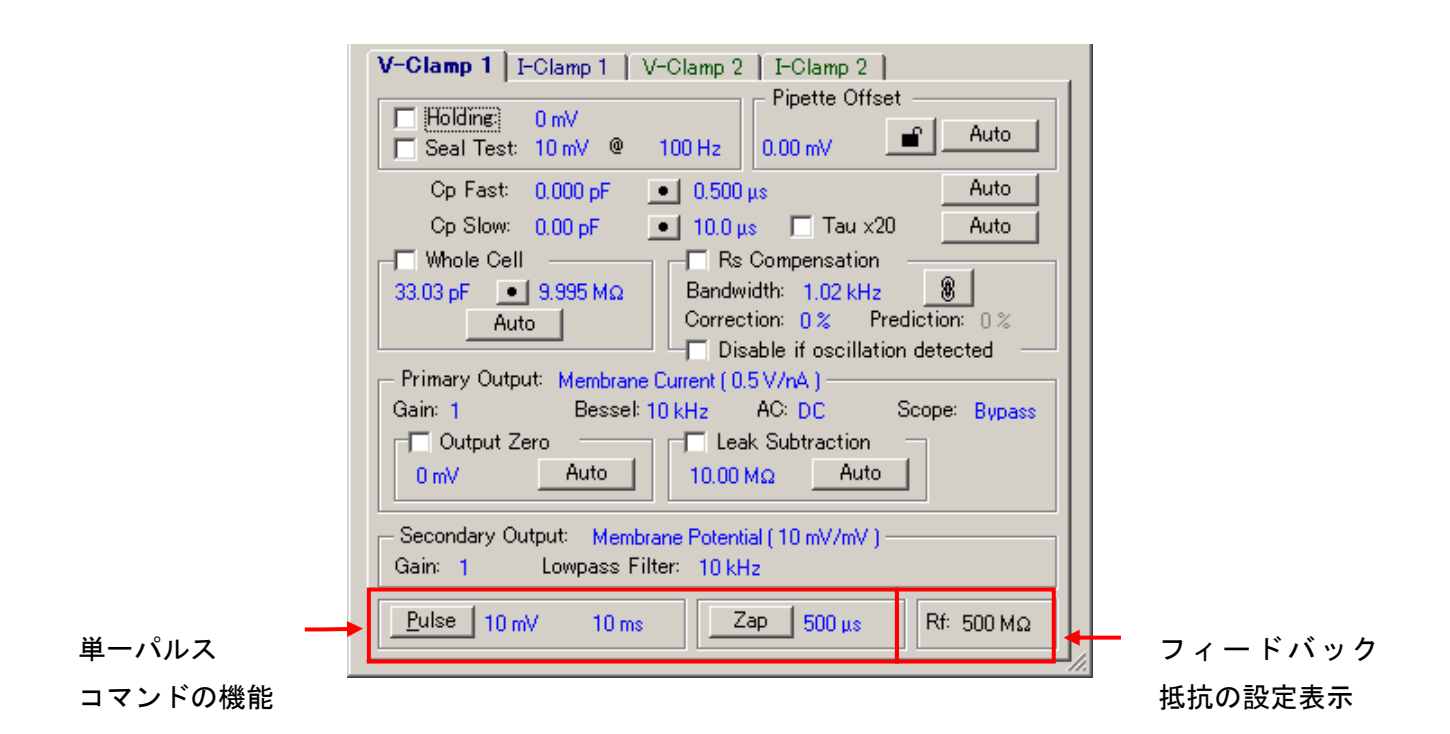

#### Pulse, Zap

シングルのコマンドパルスを設定で、各ボタンをクリックするとコマンドが印加されます。

```
Pulse 10 mV 10 ms Zap 500 μs
```

| 設定項目  | 機能                 |  |  |
|-------|--------------------|--|--|
|       | シングルのパルスコマンド電圧     |  |  |
| Pulse | 電圧:±1000mV         |  |  |
|       | 時間:0.1-500ms       |  |  |
| 7     | +1V シングルのパルスコマンド電圧 |  |  |
| Zap   | 時間:0.1-50ms        |  |  |

Inter Medical co., Itd.

4.7. カレントクランプモードの設定

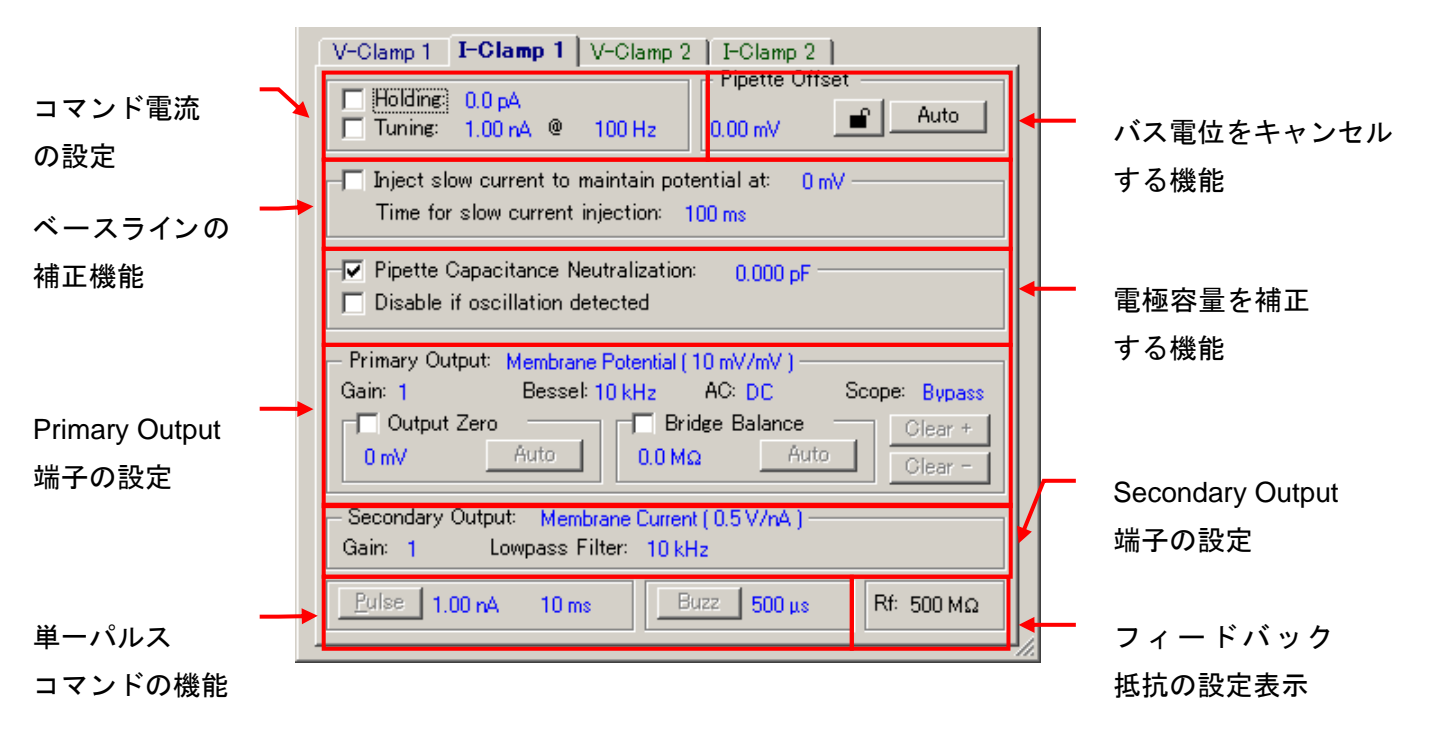

## Holding, Tuning

コマンド電流の設定で、チェックボックスをチェックすると有効になります。

| 設定項目    | 機能                                       |  |  |
|---------|------------------------------------------|--|--|
| Holding | DC コマンド電流                                |  |  |
| Holding | ±20nA (50M), ±2nA (500M), ±0.2nA (5G)    |  |  |
|         | ステップコマンド電流                               |  |  |
| Tuning  | 振幅 : ±200nA (50M),±20nA (500M),±2nA (5G) |  |  |
|         | 周波数∶2Hz-1kHz                             |  |  |

#### **Pipette Offset**

バス電位をキャンセルする機能で、Auto ボタンをクリックすれば自動でキャンセルする ことが可能です。手動で調整する場合は鍵マークをクリックして下さい。

| 設定項目           | 機能         |
|----------------|------------|
| Pipette Offset | バス電位のキャンセル |
|                | ±100mV     |

57

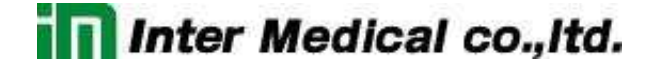

#### Inject slow current to Maintain potential at

ベースラインを補正する機能で、チェックすると有効になります。

```
    Inject slow current to maintain potential at: 0 mV
    Time for slow current injection: 100 ms
```

| 設定項目                                            | 機能                              |
|-------------------------------------------------|---------------------------------|
| Inject slow current to<br>Maintain potential at | ベースラインの補正機能(トラック機能)             |
|                                                 | 電圧:±1000mV                      |
|                                                 | 速度:20ms, 60ms, 200ms, 600ms, 2s |

#### **Pipette Capacitance Neutralization**

電極容量を補正する機能で、チェックすると有効になります。また、発振を自動で検出する機能 を設定することもできます。

| 🔽 Pipette Capacitance Neutralization: 🗌 | 0.000 pF |  |
|-----------------------------------------|----------|--|
| Disable if oscillation detected         |          |  |

| 設定項目                    | 機能                                     |  |
|-------------------------|----------------------------------------|--|
| Pipette Capacitance     | 電極容量の補正機能                              |  |
| Neutralization          | -8 ~ 16 pF (50M, 500M), -3 ~ 6 pF (5G) |  |
| Disable                 | 発振の検出機能                                |  |
| if oscillation detected | 検出後の動作は Option ツールの Auto タブで設定         |  |

## **Primary Output**

Primary Output 端子から出力する信号を選択し、ゲインやフィルターなどを設定します。また、 この設定はメータ表示には反映されません。

| Primary Output: Membrane Potential (10 mV/mV) |            |               |        |            |  |
|-----------------------------------------------|------------|---------------|--------|------------|--|
| Gain: 1                                       | Bessel: 10 | ) kHz 💦 AC: D | C Scop | be: Bypass |  |
| Output Zero 🛛 🗖 Bridge Balance 🖳 Clear + 📔    |            |               |        |            |  |
| 0 mV                                          | Auto       | 0.0 MΩ        | Auto   | Clear -    |  |

### Primary Output の出力信号

| Primary Output                | 信号                   |
|-------------------------------|----------------------|
| Membrane Potential            | 膜電位 Vm               |
| Membrane Current              | 膜電流                  |
| Command Current               | コマンド電流               |
| 100x AC Membrane Potential    | 膜電位 100x (Vm + Vrs)  |
| External Command Current      | 外部コマンド電流             |
| Auxiliary 1 Potential/Current | 追加ヘッドステージ1の膜電流 / 膜電位 |
| Auxiliary 2 Potential/Current | 追加ヘッドステージ2の膜電流 / 膜電位 |

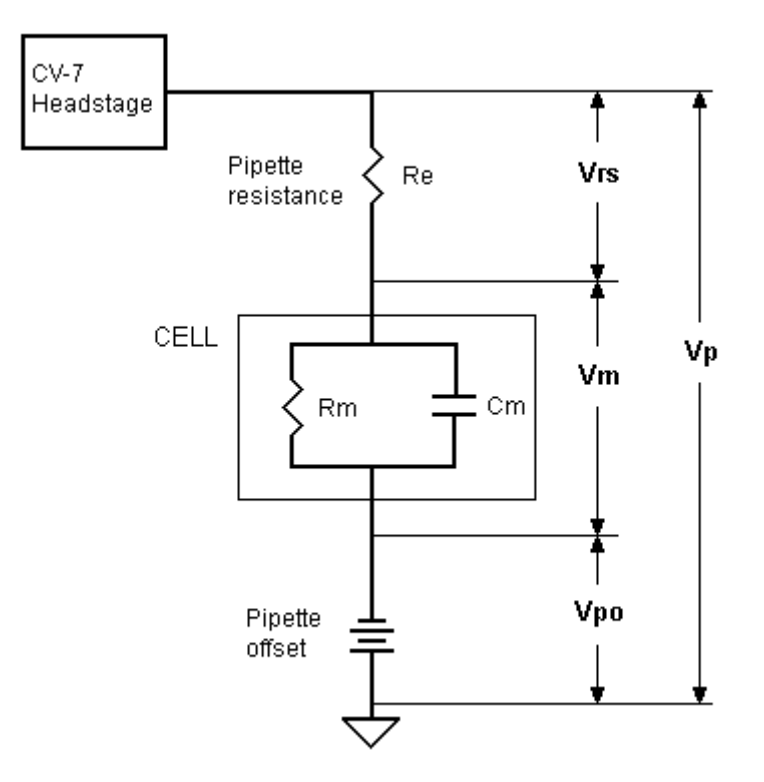

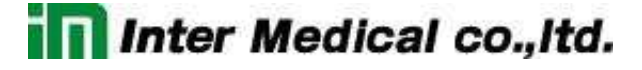

| 設定項目                    | 機能                                          |
|-------------------------|---------------------------------------------|
| Gain                    | Primary Output 端子の出力ゲイン                     |
|                         | 1-2000                                      |
| Bessel /<br>Butterworth | Primary Output 端子の4次ローパスフィルタ                |
|                         | Bessel:2-30kHz, Bypass                      |
|                         | Butterworth: 3-45kHz, Bypass                |
| AC                      | Primary Outputs 端子の1次ハイパスフィルタ               |
|                         | DC, 0.1, 1. 3, 10. 30, 100, 300Hz           |
| Scope                   | Scope 端子の2次ローパスフィルタ                         |
|                         | 1k, 3k, 10k, Bypass                         |
|                         | Scope 端子は Primary Output と同じ信号を出力しますが、フィルター |
|                         | のみ個別に設定することができます。                           |
| Output Zero             | Primary Output 端子の DC キャンセル機能               |
|                         | ±3000mV                                     |
| Bridge Balance          | 電極抵抗の補正機能                                   |
|                         | 25M Ω(50M), 250M Ω(500M), 2.5G Ω(5G)        |
| Clear + / -             | 大電流コマンド                                     |
|                         | 電極が詰まったとき、細胞に差し込むときに使用します。                  |

### Primary Output の設定

#### **Secondary Output**

Secondary Output 端子から出力する信号を選択し、ゲインとフィルターを設定します。

Secondary Output: Membrane Current ( 0.5 V/nA ) -----Gain: 1 Lowpass Filter: 10 kHz

## Secondary Output の出力信号

| Secondary Output              | 信号                   |
|-------------------------------|----------------------|
| Membrane Potential            | 膜電位 (Vm + Vrs)       |
| Membrane Current              | 膜電流                  |
| Pipette Potential             | Vp = Vm + Vrs + Vpo  |
| 100x AC Membrane Potential    | 膜電位 100x (Vm + Vrs)  |
| External Command Current      | 外部コマンド電流             |
| Auxiliary 1 Potential/Current | 追加ヘッドステージ1の膜電流 / 膜電位 |
| Auxiliary 2 Potential/Current | 追加ヘッドステージ2の膜電流 / 膜電位 |

| 設定項目    | 機能                             |
|---------|--------------------------------|
| Gain    | Secondary Output 端子の出力ゲイン      |
|         | 1-100                          |
| Lowpass | Secondary Output 端子の1次ローパスフィルタ |
| Filter  | 10kHz / Bypass                 |

Secondary Output の設定

# Pulse, Zap

シングルのコマンドパルスの設定で、各ボタンをクリックするとコマンドが印加されます。

| Pulse 1.00 nA 10 ms | Buzz 500 µs | Rf: 500 MΩ |
|---------------------|-------------|------------|
|---------------------|-------------|------------|

| 設定項目  | 機能                                         |
|-------|--------------------------------------------|
| Pulse | シングルのパルスコマンド電圧                             |
|       | 電流 : ±200nA (50M), ±20nA (500M), ±2nA (5G) |
|       | 時間:0.1-500ms                               |
| Zap   | 大電流コマンド                                    |
|       | 時間:0.1-50ms                                |
|       | 電極が詰まったとき、細胞に差し込むときに使用します。                 |